# Spis treści

| 1. Konwersja                                       | 3    |
|----------------------------------------------------|------|
| Krok 1 - Wprowadzenie                              | 4    |
| Krok 2 - Informacje o częściach drukowanych bufora | 4    |
| Krok 3 - Sprawdzenie wersji MMU3                   | 5    |
| Krok 4 - Sprawdzenie bufora                        | 5    |
| Krok 5 - Odłączenie rurek PTFE                     | 6    |
| Krok 6 - Odłączenie rurek PTFE 2                   | 6    |
| Krok 7 - Otwarcie obudowy xBuddy                   | 7    |
| Krok 8 - Odłączenie przewodów                      | 7    |
| Krok 9 - Demontaż MMU                              | 8    |
| Krok 10 - Demontaż uchwytów ramy                   | 8    |
| Krok 11 - Przebudowa bufora                        | 9    |
| Krok 12 - Przygotowanie uchwytów płyt              | 9    |
| Krok 13 - Montaż magnesów                          | 10   |
| Krok 14 - Przebudowa bufora 2                      | . 10 |
| Krok 15 - Przebudowa bufora 3                      | . 11 |
| Krok 16 - Przebudowa bufora 4                      | . 11 |
| Krok 17 - Przebudowa bufora 5                      | . 12 |
| Krok 18 - Bufor jest gotowy do pracy               | . 12 |
| Krok 19 - Konwersja MK4S do CORE One               | . 13 |
| 10D. CORE One Setup and Calibration                | . 14 |
| Krok 1 - Górna pokrywa                             | . 15 |
| Krok 2 - Rodzaje MMU3 do CORE One                  | . 15 |
| Krok 3 - (LITE) Przygotowanie mocowania MMU        | . 16 |
| Krok 4 - Montaż nakrętki M3ns (LITE)               | . 16 |
| Krok 5 - (LITE) Montaż mocowań MMU 1               | . 17 |
| Krok 6 - (LITE) Montaż mocowań MMU 2               | . 17 |
| Krok 7 - (LITE) Ustawienie MMU 1                   | . 18 |
| Krok 8 - (LITE) Ustawienie MMU 2                   | . 18 |
| Krok 9 - (ENC) Przygotowanie górnej pokrywy        | . 19 |
| Krok 10 - (ENC) Montaż górnej pokrywy 1            | . 19 |
| Krok 11 - (ENC) Montaż górnej pokrywy 2            | 20   |
| Krok 12 - (ENC) Montaż górnej pokrywy 3            | 20   |
| Krok 13 - (ENC) Przygotowanie mocowania MMU        | . 21 |
| Krok 14 - Montaż nakrętki M3ns (ENC)               | . 21 |
| Krok 15 - (ENC) Montaż mocowań MMU                 | 22   |
| Krok 16 - (ENC) Przygotowanie metalowego uchwytu   | 22   |
| Krok 17 - (ENC) Montaż metalowego mocowania        | 23   |
| Krok 18 - (ENC) Montaż modułu                      | 23   |
| Krok 19 - (ENC) Przygotowanie do ustawienia MMU    | 24   |
| Krok 20 - (ENC) Ustawienie MMU                     | 24   |
| Krok 21 - Demontaż tylnej pokrywy 1                | 25   |
| Krok 22 - Demontaż tylnej pokrywy 2                | 25   |
| Krok 23 - Podłączenie przewodów MMU                | 26   |
| Krok 24 - Montaż tylnej pokrywy 1                  | 26   |
| Krok 25 - Montaż tylnej pokrywy 2                  | . 27 |
| Krok 26 - Pobranie oprogramowania                  | 27   |
| Krok 27 - Konfiguracja PrusaSlicera do MMU3        | 28   |
| Krok 28 - Pobieranie plików z firmware             | 28   |
| Krok 29 - Aktualizacja firmware: drukarka          | 29   |

| Krok 31 - Wgranie firmware do MMU3 (część 1)       31         Krok 32 - Aktualizacja firmware: MMU3 (część 2)       31         Krok 32 - Osiowanie przekładni       32         Krok 33 - Osiowanie przekładni       32         Krok 35 - Kalibracja czujnika filamentu MMU       33         Krok 36 - Pasek stanu - stopka       33         Krok 37 - Przygotowanie do kalibracji czujnika SuperFINDA       34         Krok 38 - Kalibracja czujnika SuperFINDA       35         Krok 39 - Ekran z kodem błędu (część 1)       36         Krok 40 - Ekran z kodem błędu (część 2)       37         Krok 41 - Rurka PTFE MMU-ekstruder: przygotowanie części       38         Krok 42 - Rurka PTFE MMU-ekstruder 1       38         Krok 43 - Montaż pokrywy (ENC)       39         Krok 43 - Montaż pokrywy (ENC)       39         Krok 44 - Rurka PTFE MMU-ekstruder 2       39         Krok 45 - Kalibracja długości rurki PTFE       40         Krok 46 - [ENC] Montaż górnej pokrywy       40         Krok 47 - Podłączenie turke PTFE       41         Krok 48 - Podłączenie turke PTFE       41         Krok 49 - Ustawienie stojaków na szpule       42         11. Pierwsze uruchomienie       43         Krok 48 - Eadowanie filamentu przez bufor       45         Krok 4 - Ladowan | Krok 30 - Włączenie modułu MMU                              | 30   |
|----------------------------------------------------------------------------------------------------|-------------------------------------------------------------|------|
| Krok 32 - Aktualizacja firmware: MMU3 (część 2)31Krok 33 - Osiowanie przekładni32Krok 35 - Kalibracja czujnika filamentu MMU33Krok 35 - Kalibracja czujnika filamentu MMU33Krok 36 - Pasek stanu - stopka33Krok 37 - Przygotowanie do kalibracji czujnika SuperFINDA34Krok 38 - Kalibracja czujnika SuperFINDA35Krok 39 - Ekran z kodem błędu (część 1)36Krok 40 - Ekran z kodem błędu (część 2)37Krok 41 - Rurka PTFE MMU-ekstruder: przygotowanie części38Krok 42 - Rurka PTFE MMU-ekstruder 138Krok 43 - Montaż pokrywy (ENC)39Krok 44 - Rurka PTFE MMU-ekstruder 239Krok 45 - Kalibracja długości rurki PTFE40Krok 47 - Podłączenie bufora41Krok 48 - Podłączenie turek PTFE41Krok 49 - Ustawienie stojaków na szpule4241Krok 49 - Ustawienie filamentu44Krok 5 - Samknięcie bufora43Krok 6 - Pro tip: Ładowanie filamentu wida filamentu44Krok 7 - Test ładowanie filamentu wida filamentu44Krok 7 - Test ładowania (część 1)48Krok 8 - Test ładowania (część 2)48Krok 10 - Wydruk testowy49Krok 11 - Mapowanie narzędzi (CORE One / MK3.5 / MK4)50Krok 11 - Mapowanie narzędzi (CORE One / MK3.5 / MK4)50Krok 11 - Mapowanie narzędzi (CORE One / MK3.5 / MK4)50Krok 13 - Drukuj i podążaj za Podręcznikiem51Krok 14 - Przygotowanie plików G-code / własnych modeli52Krok 15 -         | Krok 31 - Wgranie firmware do MMU3 (część 1)                | . 31 |
| Krok 33 - Osiowanie przekładni       32         Krok 34 - Osiowanie przekładni       32         Krok 35 - Kalibracja czujnika filamentu MMU       33         Krok 36 - Pasek stanu - stopka       33         Krok 37 - Przygotowanie do kalibracji czujnika SuperFINDA       34         Krok 38 - Kalibracja czujnika SuperFINDA       35         Krok 39 - Ekran z kodem błędu (część 1)       36         Krok 40 - Ekran z kodem błędu (część 2)       37         Krok 41 - Rurka PTFE MMU-ekstruder: przygotowanie części       38         Krok 42 - Rurka PTFE MMU-ekstruder 1       38         Krok 43 - Montaż pokrywy (ENC)       39         Krok 45 - Kalibracja długości rurki PTFE       40         Krok 45 - Kalibracja długości rurki PTFE       40         Krok 45 - Kalibracja długości rurki PTFE       40         Krok 47 - Podłączenie bufora       41         Krok 48 - Podłączenie rurek PTFE       41         Krok 49 - Ustawienie stojaków na szpule       42 <b>11. Pierwsze uruchomienie</b> 43         Krok 4 - Przygotowanie filamentu       44         Krok 4 - Est adowanie filamentu       44         Krok 5 - Zamknięcie bufora       46         Krok 4 - Test ładowania (część 2)       48         Krok 8 - Test ładowania (część 2)       48                   | Krok 32 - Aktualizacja firmware: MMU3 (część 2)             | . 31 |
| Krok 34 - Osiowanie przekładni32Krok 35 - Kalibracja czujnika filamentu MMU33Krok 35 - Kalibracja czujnika filamentu MMU33Krok 36 - Pasek stanu - stopka33Krok 37 - Przygotowanie do kalibracji czujnika SuperFINDA34Krok 38 - Kalibracja czujnika SuperFINDA35Krok 39 - Ekran z kodem błędu (część 1)36Krok 40 - Ekran z kodem błędu (część 2)37Krok 41 - Rurka PTFE MMU-ekstruder: przygotowanie części38Krok 42 - Rurka PTFE MMU-ekstruder 138Krok 43 - Montaż pokrywy (ENC)39Krok 44 - Rurka PTFE MMU-ekstruder 239Krok 45 - Kalibracja długości rurki PTFE40Krok 46 - (ENC) Montaż górnej pokrywy40Krok 47 - Podłączenie bufora41Krok 48 - Podłączenie rurek PTFE41Krok 49 - Ustawienie stojaków na szpule4211. Pierwsze uruchomienie43Krok 4 - Ładowanie filamentu44Krok 5 - Zamknięcie bufora46Krok 7 - Pot ip: Ładowanie za pomocą przycisków.47Krok 7 - Test ładowania (część 1)48Krok 7 - Test ładowania (część 2)48Krok 8 - Test ładowania (część 2)48Krok 10 - Wydruk testowy49Krok 11 - Mapowanie narzędzi (CORE One / MK3.5 / MK4)50Krok 12 - Drukuj i podążaj za Podręcznikiem51Krok 13 - Drukuj i podążaj za Podręcznikiem51Krok 14 - Przygotowanie plików G-code / własnych modeli52Krok 15 - Tworzenie własnych modeli do Multi-material52Krok 16                           | Krok 33 - Osiowanie przekładni                              | 32   |
| Krok 35 - Kalibracja czujnika filamentu MMU33Krok 36 - Pasek stanu - stopka33Krok 37 - Przygotowanie do kalibracji czujnika SuperFINDA34Krok 38 - Kalibracja czujnika SuperFINDA35Krok 39 - Ekran z kodem błędu (część 1)36Krok 40 - Ekran z kodem błędu (część 2)37Krok 41 - Rurka PTFE MMU-ekstruder: przygotowanie części38Krok 42 - Rurka PTFE MMU-ekstruder 138Krok 43 - Montaż pokrywy (ENC)39Krok 44 - Rurka PTFE MMU-ekstruder 239Krok 45 - Kalibracja długości rurki PTFE40Krok 46 - (ENC) Montaż górnej pokrywy40Krok 48 - Podłączenie bufora41Krok 48 - Podłączenie rurek PTFE41Krok 49 - Ustawienie stojaków na szpule42 <b>11. Pierwsze uruchomienie</b> 43Krok 5 - Zamknięcie bufora44Krok 5 - Zamknięcie bufora46Krok 6 - Pro tip: Ładowanie filamentu44Krok 5 - Zamknięcie bufora46Krok 6 - Pro tip: Ładowanie za pomocą przycisków.47Krok 8 - Test ładowanie (część 2)48Krok 8 - Test ładowanie narzęćzi (CORE One / MK3.5 / MK4)50Krok 10 - Wydruk testowy49Krok 11 - Mapowanie narzęćzi (CORE One / MK3.5 / MK4)50Krok 14 - Przygotowanie plików G-code / własnych modeli52Krok 14 - Przygotowanie plików G-code / własnych modeli52Krok 15 - Tworzenie własnych modeli do Multi-material52Krok 16 - Praca MMU z pojedynczym materiałem53                                  | Krok 34 - Osiowanie przekładni                              | 32   |
| Krok 36 - Pasek stanu - stopka33Krok 37 - Przygotowanie do kalibracji czujnika SuperFINDA34Krok 38 - Kalibracja czujnika SuperFINDA35Krok 39 - Ekran z kodem błędu (część 1)36Krok 40 - Ekran z kodem błędu (część 2)37Krok 41 - Rurka PTFE MMU-ekstruder: przygotowanie części38Krok 42 - Rurka PTFE MMU-ekstruder 138Krok 43 - Montaż pokrywy (ENC)39Krok 44 - Rurka PTFE MMU-ekstruder 239Krok 45 - Kalibracja długości rurki PTFE40Krok 46 - (ENC) Montaż górnej pokrywy40Krok 47 - Podłączenie bufora41Krok 48 - Podłączenie stojaków na szpule42Krok 49 - Ustawienie stojaków na szpule43Krok 2 - Sugerowany układ filamentu44Krok 3 - Ładowanie filamentu przez bufor45Krok 5 - Zamknięcie bufora46Krok 6 - Pro tip: Ładowania (część 1)48Krok 7 - Test ładowania (część 1)48Krok 7 - Test ładowania (część 1)48Krok 8 - Test ładowania (część 1)48Krok 10 - Wydruk testowy49Krok 11 - Mapowanie narzędzi (CORE One / MK3.5 / MK4)50Krok 13 - Drukuj i podążaj za Podręcznikiem51Krok 14 - Przygotowanie plików G-code / własnych modeli52Krok 15 - Tworzenie własnych modeli do Multi-material52Krok 16 - Praca MMU z pojedynczym materiałem53                                                                                                    | Krok 35 - Kalibracja czujnika filamentu MMU                 | . 33 |
| Krok 37 - Przygotowanie do kalibracji czujnika SuperFINDA34Krok 38 - Kalibracja czujnika SuperFINDA35Krok 39 - Ekran z kodem błędu (część 1)36Krok 40 - Ekran z kodem błędu (część 2)37Krok 41 - Rurka PTFE MMU-ekstruder: przygotowanie części38Krok 42 - Rurka PTFE MMU-ekstruder 138Krok 43 - Montaż pokrywy (ENC)39Krok 44 - Rurka PTFE MMU-ekstruder 239Krok 45 - Kalibracja długości rurki PTFE40Krok 45 - Kalibracja długości rurki PTFE40Krok 46 - (ENC) Montaż górnej pokrywy40Krok 47 - Podłączenie bufora41Krok 48 - Podłączenie i stojaków na szpule42 <b>11. Pierwsze uruchomienie</b> 43Krok 2 - Sugerowany układ filamentu44Krok 3 - Ładowanie filamentu muła44Krok 5 - Zamknięcie bufora45Krok 4 - Pro tip: Ładowanie ga pomocą przycisków.47Krok 7 - Test ładowania (część 1)48Krok 8 - Test ładowania (część 2)48Krok 10 - Wydruk testowy49Krok 11 - Mapowania na część 2)48Krok 13 - Drukuj i podążaj za Podręcznikiem50Krok 13 - Drukuj i podążaj za Podręcznikiem51Krok 14 - Przygotowanie plików G-code / własnych modeli52Krok 15 - Tworzenie własnych modeli do Multi-material52Krok 16 - Praca MMU z pojedynczym materiałem53                                                                                                    | Krok 36 - Pasek stanu - stopka                              | 33   |
| Krok 38 - Kalibracja czujnika SuperFINDA35Krok 39 - Ekran z kodem błędu (część 1)36Krok 40 - Ekran z kodem błędu (część 2)37Krok 41 - Rurka PTFE MMU-ekstruder: przygotowanie części38Krok 42 - Rurka PTFE MMU-ekstruder 138Krok 43 - Montaż pokrywy (ENC)39Krok 44 - Rurka PTFE MMU-ekstruder 239Krok 45 - Kalibracja długości rurki PTFE40Krok 46 - (ENC) Montaż górnej pokrywy40Krok 47 - Podłączenie bufora41Krok 48 - Podłączenie stojaków na szpule42 <b>11. Pierwsze uruchomienie</b> 43Krok 5 - Zamknięcie bufora44Krok 6 - Pro tip: Ładowanie filamentu44Krok 6 - Pro tip: Ładowanie za pomocą przycisków.46Krok 7 - Test ładowania (część 2)48Krok 10 - Wydruk testowy49Krok 11 - Mapowanie narzędzi (CORE One / MK3.5 / MK4)49Krok 10 - Wydruk testowy49Krok 11 - Przygotowanie pilawania (część 2)48Krok 11 - Rest ładowania (zzęść 1)49Krok 5 - Zamknięcie bufora40Krok 6 - Pro tip: Ładowanie za pomocą przycisków.47Krok 11 - Mapowanie narzędzi (CORE One / MK3.5 / MK4)50Krok 12 - Modele 3D do wydrukowania50Krok 13 - Drukuj i podążaj za Podręcznikiem51Krok 14 - Przygotowanie pilków G-code / własnych modeli52Krok 15 - Tworzenie własnych modeli do Multi-material52Krok 16 - Praca MMU z pojedynczym materiałem53                                                    | Krok 37 - Przygotowanie do kalibracji czujnika SuperFINDA   | . 34 |
| Krok 39 - Ekran z kodem błędu (część 1)36Krok 40 - Ekran z kodem błędu (część 2)37Krok 41 - Rurka PTFE MMU-ekstruder: przygotowanie części38Krok 42 - Rurka PTFE MMU-ekstruder 138Krok 43 - Montaż pokrywy (ENC)39Krok 44 - Rurka PTFE MMU-ekstruder 239Krok 45 - Kalibracja długości rurki PTFE40Krok 46 - (ENC) Montaż górnej pokrywy40Krok 47 - Podłączenie bufora41Krok 48 - Podłączenie stojaków na szpule4211. Pierwsze uruchomienie43Krok 5 - Zaukowanie filamentu44Krok 6 - Pro tip: Ładowanie filamentu44Krok 6 - Pro tip: Ładowanie część 1)48Krok 7 - Test ładowania (część 2)48Krok 8 - Kalibracja pierwszej warstwy i osi Z (opcjonalnie)49Krok 10 - Wydruk testowy49Krok 11 - Mapowanie narzędzi (CORE One / MK3.5 / MK4)50Krok 13 - Drukuj i podążaj za Podręcznikiem51Krok 14 - Przygotowanie piłków G-code / własnych modeli52Krok 15 - Tworzenie własnych modeli do Multi-material52Krok 16 - Praca MMU z pojedynczym materiałem53                                                                                                    | Krok 38 - Kalibracja czujnika SuperFINDA                    | 35   |
| Krok 40 - Ekran z kodem błędu (część 2)37Krok 41 - Rurka PTFE MMU-ekstruder: przygotowanie części38Krok 42 - Rurka PTFE MMU-ekstruder 138Krok 43 - Montaż pokrywy (ENC)39Krok 44 - Rurka PTFE MMU-ekstruder 239Krok 45 - Kalibracja długości rurki PTFE40Krok 45 - Kalibracja długości rurki PTFE40Krok 46 - (ENC) Montaż górnej pokrywy40Krok 47 - Podłączenie bufora41Krok 48 - Podłączenie rurek PTFE41Krok 49 - Ustawienie stojaków na szpule42 <b>11. Pierwsze uruchomienie</b> 43Krok 1 - Przygotowanie filamentu44Krok 3 - Ładowanie filamentu przez bufor45Krok 4 - Ładowanie filamentu przez bufor45Krok 5 - Zamknięcie bufora46Krok 6 - Pro tip: Ładowanie za pomocą przycisków.47Krok 8 - Test ładowania (część 2)48Krok 8 - Test ładowania (część 2)48Krok 10 - Wydruk testowy49Krok 11 - Mapowanie narzędzi (CORE One / MK3.5 / MK4)50Krok 12 - Modele 3D do wydrukowania50Krok 13 - Drukuj i podążaj za Podręcznikiem51Krok 14 - Przygotowanie plików G-code / własnych modeli52Krok 16 - Proca MMU z pojedynczym materiałem53                                                                                                    | Krok 39 - Ekran z kodem błędu (część 1)                     | 36   |
| Krok 41 - Rurka PTFE MMU-ekstruder: przygotowanie części38Krok 42 - Rurka PTFE MMU-ekstruder 138Krok 43 - Montaż pokrywy (ENC)39Krok 44 - Rurka PTFE MMU-ekstruder 239Krok 45 - Kalibracja długości rurki PTFE40Krok 46 - (ENC) Montaż górnej pokrywy40Krok 47 - Podłączenie bufora41Krok 48 - Podłączenie rurek PTFE41Krok 49 - Ustawienie stojaków na szpule42 <b>11. Pierwsze uruchomienie</b> 43Krok 1 - Przygotowanie filamentu44Krok 3 - Ładowanie filamentu przez bufor45Krok 4 - Ładowanie filamentu przez bufor45Krok 5 - Zamknięcie bufora46Krok 7 - Test ładowania (część 1)48Krok 8 - Test ładowania (część 2)48Krok 10 - Wydruk testowy49Krok 11 - Mapowanie narzędzi (CORE One / MK3.5 / MK4)50Krok 12 - Modele 3D do wydrukowania50Krok 13 - Drukuj i podążaj za Podręcznikiem51Krok 14 - Przygotowanie plików G-code / własnych modeli52Krok 15 - Tworzenie własnych modeli do Multi-material52Krok 16 - Praca MMU z pojedynczym materiałem53                                                                                                    | Krok 40 - Ekran z kodem błędu (część 2)                     | . 37 |
| Krok 42 - Rurka PTFE MMU-ekstruder 138Krok 43 - Montaż pokrywy (ENC)39Krok 44 - Rurka PTFE MMU-ekstruder 239Krok 45 - Kalibracja długości rurki PTFE40Krok 46 - (ENC) Montaż górnej pokrywy40Krok 47 - Podłączenie bufora41Krok 48 - Podłączenie rurek PTFE41Krok 49 - Ustawienie stojaków na szpule42 <b>11. Pierwsze uruchomienie</b> 43Krok 1 - Przygotowanie filamentu44Krok 3 - Ładowanie filamentu przez bufor45Krok 4 - Ładowanie filamentú przez bufor45Krok 5 - Zamknięcie bufora46Krok 6 - Pro tip: Ładowanie za pomocą przycisków.47Krok 7 - Test ładowania (część 1)48Krok 10 - Wydruk testowy49Krok 11 - Mapowanie narzędzi (CORE One / MK3.5 / MK4)50Krok 12 - Modele 3D do wydrukowania50Krok 13 - Drukuj i podążaj za Podręcznikiem51Krok 14 - Przygotowanie plików G-code / własnych modeli52Krok 15 - Tworzenie własnych modeli do Multi-material52Krok 16 - Praca MMU z pojedynczym materiałem53                                                                                                    | Krok 41 - Rurka PTFE MMU-ekstruder: przygotowanie części    | . 38 |
| Krok 43 - Montaż pokrywy (ENC)39Krok 44 - Rurka PTFE MMU-ekstruder 239Krok 45 - Kalibracja długości rurki PTFE40Krok 46 - (ENC) Montaż górnej pokrywy40Krok 47 - Podłączenie bufora41Krok 48 - Podłączenie rurek PTFE41Krok 49 - Ustawienie stojaków na szpule42 <b>11. Pierwsze uruchomienie</b> 43Krok 1 - Przygotowanie filamentu44Krok 3 - Ładowanie filamentu44Krok 5 - Zamknięcie bufora45Krok 6 - Pro tip: Ładowanie za pomocą przycisków.47Krok 7 - Test ładowania (część 1)48Krok 8 - Test ładowania (część 2)48Krok 10 - Wydruk testowy49Krok 10 - Wydruk testowy49Krok 11 - Mapowanie narzędzi (CORE One / MK3.5 / MK4)50Krok 12 - Modele 3D do wydrukowania50Krok 13 - Drukuj i podążaj za Podręcznikiem51Krok 14 - Przygotowanie plików G-code / własnych modeli52Krok 15 - Tworzenie własnych modeli do Multi-material52Krok 16 - Praca MMU z pojedynczym materiałem53                                                                                                    | Krok 42 - Rurka PTFE MMU-ekstruder 1                        | 38   |
| Krok 44 - Rurka PTFE MMU-ekstruder 239Krok 45 - Kalibracja długości rurki PTFE40Krok 46 - (ENC) Montaż górnej pokrywy40Krok 47 - Podłączenie bufora41Krok 48 - Podłączenie rurek PTFE41Krok 49 - Ustawienie stojaków na szpule42 <b>11. Pierwsze uruchomienie</b> 43Krok 1 - Przygotowanie filamentu44Krok 2 - Sugerowany układ filamentu44Krok 3 - Ładowanie filamentu przez bufor45Krok 6 - Pro tip: Ładowanie za pomocą przycisków.47Krok 7 - Test ładowania (część 1)48Krok 8 - Test ładowania (część 2)48Krok 10 - Wydruk testowy49Krok 11 - Mapowanie narzędzi (CORE One / MK3.5 / MK4)50Krok 13 - Drukuj i podążaj za Podręcznikiem51Krok 14 - Przygotowanie plików G-code / własnych modeli52Krok 15 - Tworzenie własnych modeli do Multi-material52Krok 16 - Praca MMU z pojedynczym materiałem53Krok 17 - Peorzestui sia53                                                                                                    | Krok 43 - Montaż pokrywy (ENC)                              | 39   |
| Krok 45 - Kalibracja długości rurki PTFE40Krok 46 - (ENC) Montaż górnej pokrywy40Krok 47 - Podłączenie bufora41Krok 48 - Podłączenie rurek PTFE41Krok 49 - Ustawienie stojaków na szpule42 <b>11. Pierwsze uruchomienie</b> 43Krok 1 - Przygotowanie filamentu44Krok 2 - Sugerowany układ filamentu44Krok 3 - Ładowanie filamentu przez bufor45Krok 4 - Ładowanie filamentu przez bufor45Krok 5 - Zamknięcie bufora46Krok 6 - Pro tip: Ładowanie za pomocą przycisków.47Krok 8 - Test ładowania (część 1)48Krok 9 - Kalibracja pierwszej warstwy i osi Z (opcjonalnie)49Krok 10 - Wydruk testowy49Krok 11 - Mapowanie narzędzi (CORE One / MK3.5 / MK4)50Krok 13 - Drukuj i podążaj za Podręcznikiem51Krok 14 - Przygotowanie pików G-code / własnych modeli52Krok 15 - Tworzenie własnych modeli do Multi-material52Krok 16 - Praca MMU z pojedynczym materiałem53                                                                                                    | Krok 44 - Rurka PTFE MMU-ekstruder 2                        | 39   |
| Krok 46 - (ENC) Montaż górnej pokrywy40Krok 47 - Podłączenie bufora41Krok 47 - Podłączenie rurek PTFE41Krok 49 - Ustawienie stojaków na szpule42 <b>11. Pierwsze uruchomienie</b> 43Krok 1 - Przygotowanie filamentu44Krok 2 - Sugerowany układ filamentu44Krok 3 - Ładowanie filamentu przez bufor45Krok 4 - Ładowanie filamentu ob MMU45Krok 5 - Zamknięcie bufora46Krok 6 - Pro tip: Ładowanie za pomocą przycisków.47Krok 8 - Test ładowania (część 1)48Krok 9 - Kalibracja pierwszej warstwy i osi Z (opcjonalnie)49Krok 10 - Wydruk testowy49Krok 11 - Mapowanie narzędzi (CORE One / MK3.5 / MK4)50Krok 13 - Drukuj i podążaj za Podręcznikiem51Krok 14 - Przygotowanie pików G-code / własnych modeli52Krok 15 - Tworzenie własnych modeli do Multi-material52Krok 16 - Praca MMU z pojedynczym materiałem53                                                                                                    | Krok 45 - Kalibracja długości rurki PTFE                    | 40   |
| Krok 47 - Podłączenie bufora41Krok 48 - Podłączenie rurek PTFE41Krok 49 - Ustawienie stojaków na szpule42 <b>11. Pierwsze uruchomienie</b> 43Krok 1 - Przygotowanie filamentu44Krok 2 - Sugerowany układ filamentu44Krok 3 - Ładowanie filamentu przez bufor45Krok 4 - Ładowanie filamentu przez bufor46Krok 5 - Zamknięcie bufora46Krok 6 - Pro tip: Ładowanie za pomocą przycisków.47Krok 7 - Test ładowania (część 1)48Krok 8 - Test ładowania (część 2)48Krok 10 - Wydruk testowy49Krok 11 - Mapowanie narzędzi (CORE One / MK3.5 / MK4)50Krok 13 - Drukuj i podążaj za Podręcznikiem51Krok 14 - Przygotowanie plików G-code / własnych modeli52Krok 15 - Tworzenie własnych modeli do Multi-material52Krok 16 - Praca MMU z pojedynczym materiałem53                                                                                                    | Krok 46 - (ENC) Montaż górnej pokrywy                       | 40   |
| Krok 48 - Podłączenie rurek PTFE41Krok 49 - Ustawienie stojaków na szpule42 <b>11. Pierwsze uruchomienie</b> 43Krok 1 - Przygotowanie filamentu44Krok 2 - Sugerowany układ filamentu44Krok 3 - Ładowanie filamentu przez bufor45Krok 4 - Ładowanie filamentów do MMU45Krok 5 - Zamknięcie bufora46Krok 6 - Pro tip: Ładowanie za pomocą przycisków.47Krok 8 - Test ładowania (część 1)48Krok 8 - Test ładowania (część 2)48Krok 10 - Wydruk testowy49Krok 11 - Mapowanie narzędzi (CORE One / MK3.5 / MK4)50Krok 13 - Drukuj i podążaj za Podręcznikiem51Krok 14 - Przygotowanie plików G-code / własnych modeli52Krok 15 - Tworzenie własnych modeli do Multi-material52Krok 16 - Praca MMU z pojedynczym materiałem53Krok 17 - Poczestuj sie53                                                                                                    | Krok 47 - Podłączenie bufora                                | . 41 |
| Krok 49 - Ustawienie stojaków na szpule42 <b>11. Pierwsze uruchomienie</b> 43Krok 1 - Przygotowanie filamentu44Krok 2 - Sugerowany układ filamentu44Krok 3 - Ładowanie filamentu przez bufor45Krok 4 - Ładowanie filamento w do MMU45Krok 5 - Zamknięcie bufora46Krok 6 - Pro tip: Ładowanie za pomocą przycisków.47Krok 7 - Test ładowania (część 1)48Krok 8 - Test ładowania (część 2)48Krok 9 - Kalibracja pierwszej warstwy i osi Z (opcjonalnie)49Krok 10 - Wydruk testowy49Krok 11 - Mapowanie narzędzi (CORE One / MK3.5 / MK4)50Krok 13 - Drukuj i podążaj za Podręcznikiem51Krok 14 - Przygotowanie plików G-code / własnych modeli52Krok 15 - Tworzenie własnych modeli do Multi-material52Krok 16 - Praca MMU z pojedynczym materiałem53Krok 17 - Poczestuj sie53                                                                                                    | Krok 48 - Podłączenie rurek PTFE                            | . 41 |
| 11. Pierwsze uruchomienie       43         Krok 1 - Przygotowanie filamentu       44         Krok 2 - Sugerowany układ filamentu       44         Krok 3 - Ładowanie filamentu przez bufor       45         Krok 4 - Ładowanie filamentów do MMU       45         Krok 5 - Zamknięcie bufora       46         Krok 6 - Pro tip: Ładowanie za pomocą przycisków.       47         Krok 7 - Test ładowania (część 1)       48         Krok 8 - Test ładowania (część 2)       48         Krok 9 - Kalibracja pierwszej warstwy i osi Z (opcjonalnie)       49         Krok 10 - Wydruk testowy       49         Krok 11 - Mapowanie narzędzi (CORE One / MK3.5 / MK4)       50         Krok 13 - Drukuj i podążaj za Podręcznikiem       51         Krok 14 - Przygotowanie plików G-code / własnych modeli       52         Krok 15 - Tworzenie własnych modeli do Multi-material       52         Krok 16 - Praca MMU z pojedynczym materiałem       53         Krok 17 - Poczestui sie       53                                                                                                    | Krok 49 - Ustawienie stojaków na szpule                     | 42   |
| Krok 1 - Przygotowanie filamentu44Krok 2 - Sugerowany układ filamentu44Krok 3 - Ładowanie filamentu przez bufor45Krok 4 - Ładowanie filamentów do MMU45Krok 5 - Zamknięcie bufora46Krok 6 - Pro tip: Ładowanie za pomocą przycisków.47Krok 7 - Test ładowania (część 1)48Krok 8 - Test ładowania (część 2)48Krok 9 - Kalibracja pierwszej warstwy i osi Z (opcjonalnie)49Krok 10 - Wydruk testowy49Krok 11 - Mapowanie narzędzi (CORE One / MK3.5 / MK4)50Krok 13 - Drukuj i podążaj za Podręcznikiem51Krok 14 - Przygotowanie plików G-code / własnych modeli52Krok 15 - Tworzenie własnych modeli do Multi-material53Krok 16 - Praca MMU z pojedynczym materiałem53                                                                                                    | 11. Pierwsze uruchomienie                                   | 43   |
| Krok 2 - Sugerowany układ filamentu44Krok 3 - Ładowanie filamentu przez bufor45Krok 4 - Ładowanie filamentów do MMU45Krok 5 - Zamknięcie bufora46Krok 6 - Pro tip: Ładowanie za pomocą przycisków.47Krok 7 - Test ładowania (część 1)48Krok 8 - Test ładowania (część 2)48Krok 9 - Kalibracja pierwszej warstwy i osi Z (opcjonalnie)49Krok 10 - Wydruk testowy49Krok 11 - Mapowanie narzędzi (CORE One / MK3.5 / MK4)50Krok 13 - Drukuj i podążaj za Podręcznikiem51Krok 14 - Przygotowanie plików G-code / własnych modeli52Krok 15 - Tworzenie własnych modeli do Multi-material53Krok 16 - Praca MMU z pojedynczym materiałem53Krok 17 - Poczestui sie53                                                                                                    | Krok 1 - Przygotowanie filamentu                            | . 44 |
| Krok 3 - Ładowanie filamentu przez bufor45Krok 4 - Ładowanie filamentów do MMU45Krok 5 - Zamknięcie bufora46Krok 6 - Pro tip: Ładowanie za pomocą przycisków.47Krok 7 - Test ładowania (część 1)48Krok 8 - Test ładowania (część 2)48Krok 9 - Kalibracja pierwszej warstwy i osi Z (opcjonalnie)49Krok 10 - Wydruk testowy49Krok 11 - Mapowanie narzędzi (CORE One / MK3.5 / MK4)50Krok 13 - Drukuj i podążaj za Podręcznikiem51Krok 14 - Przygotowanie plików G-code / własnych modeli52Krok 15 - Tworzenie własnych modeli do Multi-material53Krok 16 - Praca MMU z pojedynczym materiałem53                                                                                                    | Krok 2 - Sugerowany układ filamentu                         | . 44 |
| Krok 4 - Ładowanie filamentów do MMU45Krok 5 - Zamknięcie bufora46Krok 6 - Pro tip: Ładowanie za pomocą przycisków.47Krok 7 - Test ładowania (część 1)48Krok 8 - Test ładowania (część 2)48Krok 9 - Kalibracja pierwszej warstwy i osi Z (opcjonalnie)49Krok 10 - Wydruk testowy49Krok 11 - Mapowanie narzędzi (CORE One / MK3.5 / MK4)50Krok 12 - Modele 3D do wydrukowania50Krok 13 - Drukuj i podążaj za Podręcznikiem51Krok 14 - Przygotowanie plików G-code / własnych modeli52Krok 15 - Tworzenie własnych modeli do Multi-material53Krok 16 - Praca MMU z pojedynczym materiałem53                                                                                                    | Krok 3 - Ładowanie filamentu przez bufor                    | 45   |
| Krok 5 - Zamknięcie bufora46Krok 6 - Pro tip: Ładowanie za pomocą przycisków.47Krok 7 - Test ładowania (część 1)48Krok 8 - Test ładowania (część 2)48Krok 9 - Kalibracja pierwszej warstwy i osi Z (opcjonalnie)49Krok 10 - Wydruk testowy49Krok 11 - Mapowanie narzędzi (CORE One / MK3.5 / MK4)50Krok 12 - Modele 3D do wydrukowania50Krok 13 - Drukuj i podążaj za Podręcznikiem51Krok 14 - Przygotowanie plików G-code / własnych modeli52Krok 15 - Tworzenie własnych modeli do Multi-material53Krok 16 - Praca MMU z pojedynczym materiałem53Krok 17 - Poczestuj sie53                                                                                                    | Krok 4 - Ładowanie filamentów do MMU                        | 45   |
| Krok 6 - Pro tip: Ładowanie za pomocą przycisków.47Krok 7 - Test ładowania (część 1)48Krok 8 - Test ładowania (część 2)48Krok 9 - Kalibracja pierwszej warstwy i osi Z (opcjonalnie)49Krok 10 - Wydruk testowy49Krok 11 - Mapowanie narzędzi (CORE One / MK3.5 / MK4)50Krok 12 - Modele 3D do wydrukowania50Krok 13 - Drukuj i podążaj za Podręcznikiem51Krok 14 - Przygotowanie plików G-code / własnych modeli52Krok 15 - Tworzenie własnych modeli do Multi-material53Krok 16 - Praca MMU z pojedynczym materiałem53Krok 17 - Poczestuj sie53                                                                                                    | Krok 5 - Zamknięcie bufora                                  | 46   |
| Krok 7 - Test ładowania (część 1)48Krok 8 - Test ładowania (część 2)48Krok 9 - Kalibracja pierwszej warstwy i osi Z (opcjonalnie)49Krok 10 - Wydruk testowy49Krok 11 - Mapowanie narzędzi (CORE One / MK3.5 / MK4)50Krok 12 - Modele 3D do wydrukowania50Krok 13 - Drukuj i podążaj za Podręcznikiem51Krok 14 - Przygotowanie plików G-code / własnych modeli52Krok 15 - Tworzenie własnych modeli do Multi-material53Krok 16 - Praca MMU z pojedynczym materiałem53                                                                                                    | Krok 6 - Pro tip: Ładowanie za pomocą przycisków            | . 47 |
| Krok 8 - Test ładowania (część 2)48Krok 9 - Kalibracja pierwszej warstwy i osi Z (opcjonalnie)49Krok 10 - Wydruk testowy49Krok 11 - Mapowanie narzędzi (CORE One / MK3.5 / MK4)50Krok 12 - Modele 3D do wydrukowania50Krok 13 - Drukuj i podążaj za Podręcznikiem51Krok 14 - Przygotowanie plików G-code / własnych modeli52Krok 15 - Tworzenie własnych modeli do Multi-material52Krok 16 - Praca MMU z pojedynczym materiałem53Krok 17 - Poczestuj sie53                                                                                                    | Krok 7 - Test ładowania (część 1)                           | 48   |
| Krok 9 - Kalibracja pierwszej warstwy i osi Z (opcjonalnie)49Krok 10 - Wydruk testowy49Krok 11 - Mapowanie narzędzi (CORE One / MK3.5 / MK4)50Krok 12 - Modele 3D do wydrukowania50Krok 13 - Drukuj i podążaj za Podręcznikiem51Krok 14 - Przygotowanie plików G-code / własnych modeli52Krok 15 - Tworzenie własnych modeli do Multi-material53Krok 16 - Praca MMU z pojedynczym materiałem53Krok 17 - Poczestuj sie53                                                                                                    | Krok 8 - Test ładowania (część 2)                           | 48   |
| Krok 10 - Wydruk testowy49Krok 11 - Mapowanie narzędzi (CORE One / MK3.5 / MK4)50Krok 12 - Modele 3D do wydrukowania50Krok 13 - Drukuj i podążaj za Podręcznikiem51Krok 14 - Przygotowanie plików G-code / własnych modeli52Krok 15 - Tworzenie własnych modeli do Multi-material52Krok 16 - Praca MMU z pojedynczym materiałem53Krok 17 - Poczestuj sie53                                                                                                    | Krok 9 - Kalibracja pierwszej warstwy i osi Z (opcjonalnie) | 49   |
| Krok 11 - Mapowanie narzędzi (CORE One / MK3.5 / MK4)       50         Krok 12 - Modele 3D do wydrukowania       50         Krok 13 - Drukuj i podążaj za Podręcznikiem       51         Krok 14 - Przygotowanie plików G-code / własnych modeli       52         Krok 15 - Tworzenie własnych modeli do Multi-material       52         Krok 16 - Praca MMU z pojedynczym materiałem       53         Krok 17 - Poczestuj sie       53                                                                                                    | Krok 10 - Wydruk testowy                                    | 49   |
| Krok 12 - Modele 3D do wydrukowania                                                                                                    | Krok 11 - Mapowanie narzędzi (CORE One / MK3.5 / MK4)       | 50   |
| Krok 13 - Drukuj i podążaj za Podręcznikiem                                                                                                    | Krok 12 - Modele 3D do wydrukowania                         | 50   |
| Krok 14 - Przygotowanie plików G-code / własnych modeli                                                                                                    | Krok 13 - Drukuj i podążaj za Podręcznikiem                 | . 51 |
| Krok 15 - Tworzenie własnych modeli do Multi-material                                                                                                    | Krok 14 - Przygotowanie plików G-code / własnych modeli     | . 52 |
| Krok 16 - Praca MMU z pojedynczym materiałem                                                                                                    | Krok 15 - Tworzenie własnych modeli do Multi-material       | . 52 |
| Krok 17 - Poczestuj sje 53                                                                                                    | Krok 16 - Praca MMU z pojedynczym materiałem                | 53   |
|                                                                                                    | Krok 17 - Poczęstuj się                                     | 53   |

# 1. Konwersja

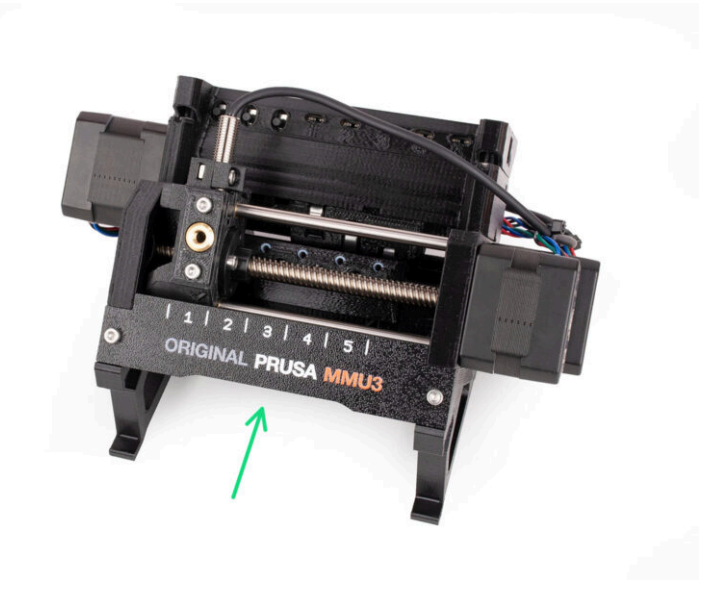

## **KROK 1** Wprowadzenie

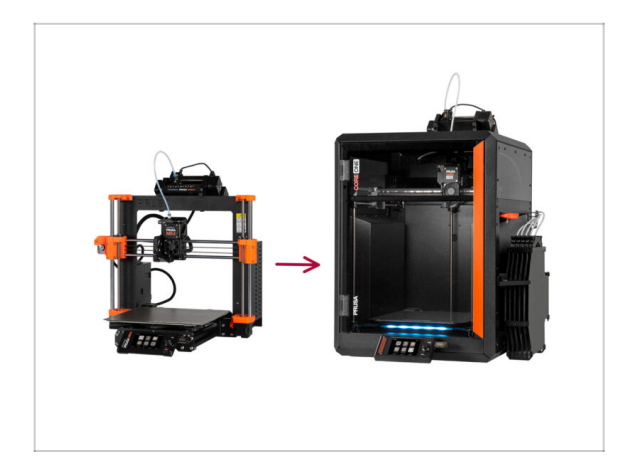

- W tym przewodniku będziemy modernizować konfigurację MK4S MMU3 do CORE One MMU3.
- Instalacja MMU3 wymaga modyfikacji ekstrudera. Zanim jednak do tego przejdziemy, musimy dokonać kilku innych poprawek.
  - Szybko przejrzyjmy kluczowe punkty, które omówimy w tym przewodniku:

## KROK 2 Informacje o częściach drukowanych bufora

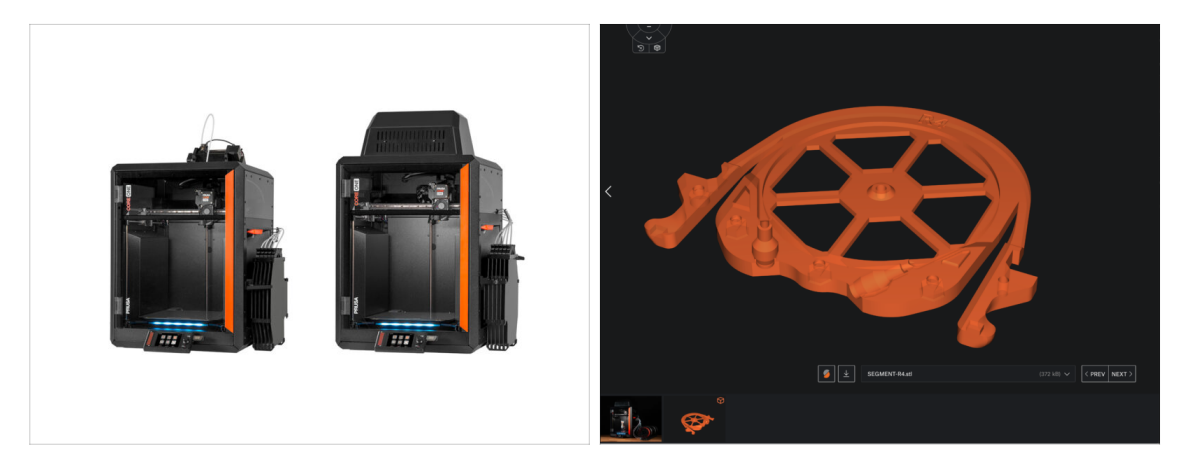

W zależności od wersji MMU3, którą planujesz złożyć, przed przystąpieniem do montażu może być konieczne wydrukowanie kilku części.

 Części MMU3 do wydrukowania są dostępne na Profilu Prusa3D.com na Printables

#### KROK 3 Sprawdzenie wersji MMU3

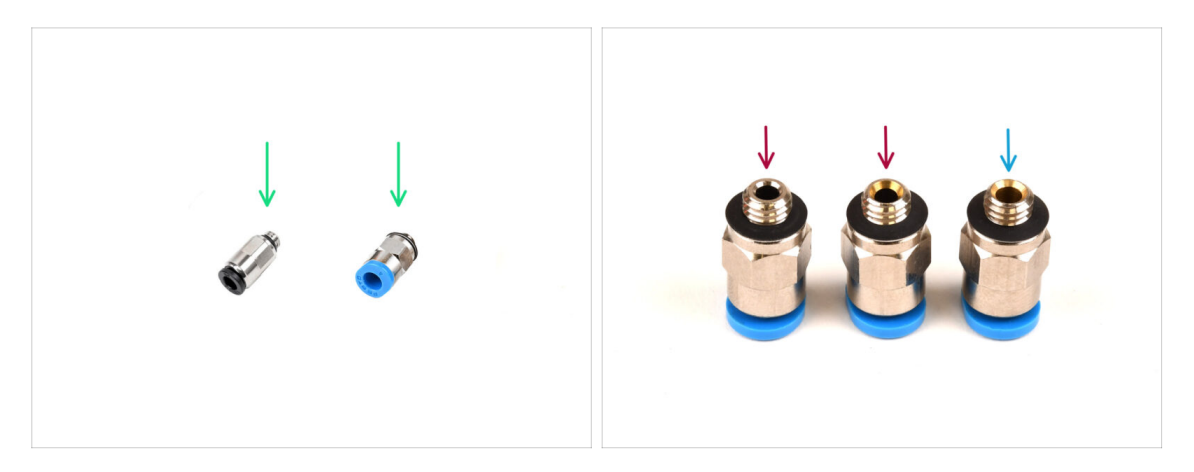

Podczas produkcji MMU3 wprowadzono kilka zmian sprzętowych.

(i) CORE One jest kompatybilna tylko z najnowszymi wersjami modułu MMU3, czyli współpracującymi z MK4S. Moduły MMU z innych drukarek mogą nie być kompatybilne z CORE One!

Sprawdź złączki PTFE. Wszystkie czarne są kompatybilne, ale nie wszystkie niebieskie.

Kompatybilne niebieskie złączki to wyłącznie te o średnicy wewnętrznej 2,6 mm, dostarczane od kwietnia 2024 r. (dołączone do MMU3 do MK4S).

Jedną złączkę należy ponownie wykorzystać z używanego MMU3. W razie wątpliwości zalecamy zakup czarnej złączki w naszym sklepie internetowym.

#### **KROK 4** Sprawdzenie bufora

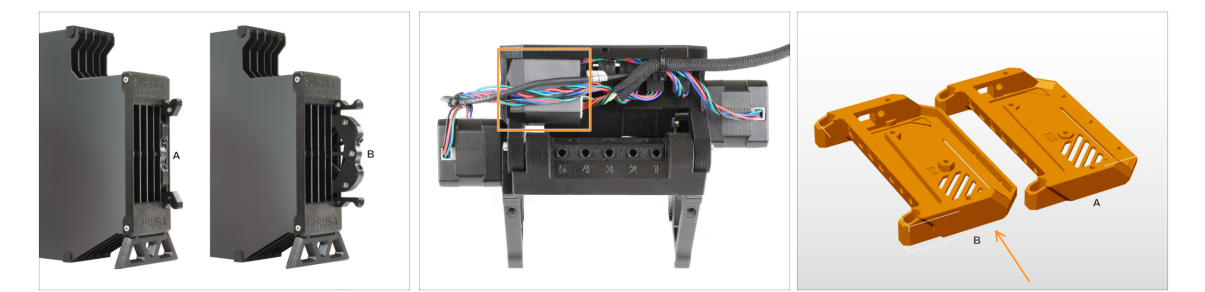

- MK4S MMU3 powinien już korzystać z kompatybilnych nowszych kaset buforowych, w wersji B. Wersja A nie jest kompatybilna, ale można ją zaktualizować.
- Sprawdź tył modułu MMU3. Jeśli nad płytką PD znajduje się osłona, oznacza to najnowszą wersję plastikowych części.
  - Jeśli posiadasz starszą wersję, zalecamy aktualizację pokrywy elektroniki do najnowszej wersji oraz dołożenie pokrywy płytki PD.

## KROK 5 Odłączenie rurek PTFE

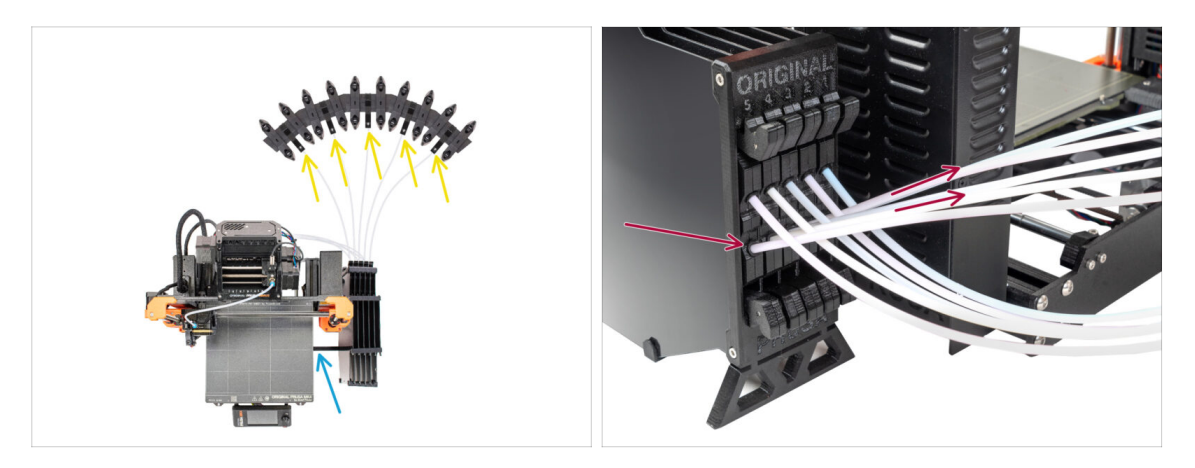

- Odłącz rurki PTFE od stojaków szpul.
- Odłącz rurki PTFE łączące kasety bufora z modułem MMU3.
- Sdejmij bufor z drukarki.

## KROK 6 Odłączenie rurek PTFE 2

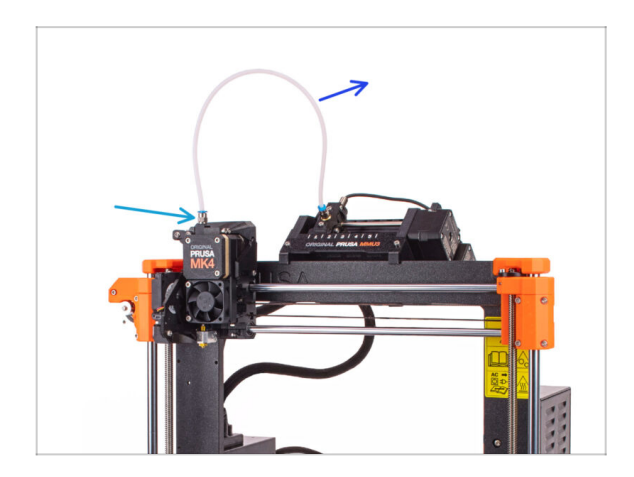

- Odłącz rurkę PTFE łączącą moduł MMU z ekstruderem.
  - Pozbądź się rurki PTFE o długości 360 mm. MMU3 w CORE One wymaga rurki PTFE o długości 390 mm lub 450 mm, więc nie możesz użyć jej ponownie!
- Wykręć złączkę z ekstrudera. Odłóż ją na bok, ponieważ zostanie zastąpiona nową.

## KROK 7 Otwarcie obudowy xBuddy

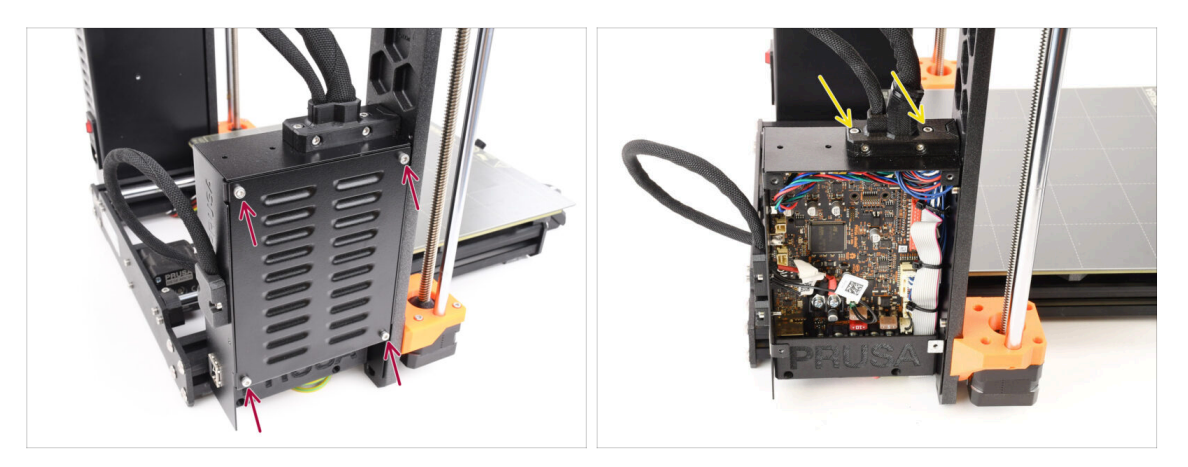

- Po lewej stronie drukarki odkręć cztery śruby M3x6 mocujące pokrywę obudowy xBuddy [xBuddyBox-cover] i zdejmij ją.
- Wykręć dwie śruby M3x18 mocujące uchwyt przewodów ekstrudera [ext-cableholder].

## KROK 8 Odłączenie przewodów

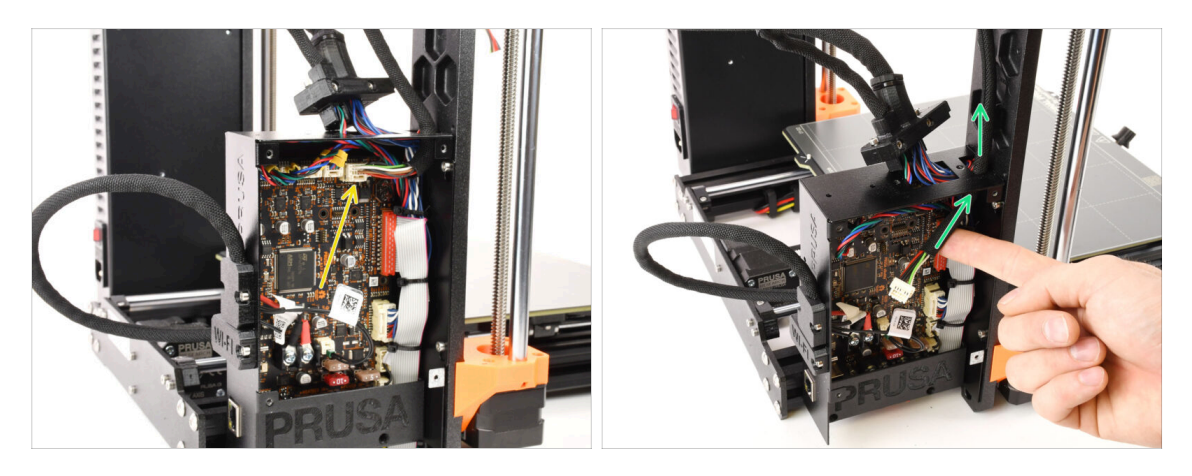

 Odłącz przewód MMU od płytki xBuddy. Pamiętaj, że należy nacisnąć zatrzask zabezpieczający.

Złącze posiada zatrzask bezpieczeństwa. Przed odłączeniem należy koniecznie nacisnąć zatrzask. W przeciwnym razie może dojść do uszkodzenia złącza.

• Wyciągnij przewód z obudowy xBuddy.

#### KROK 9 Demontaż MMU

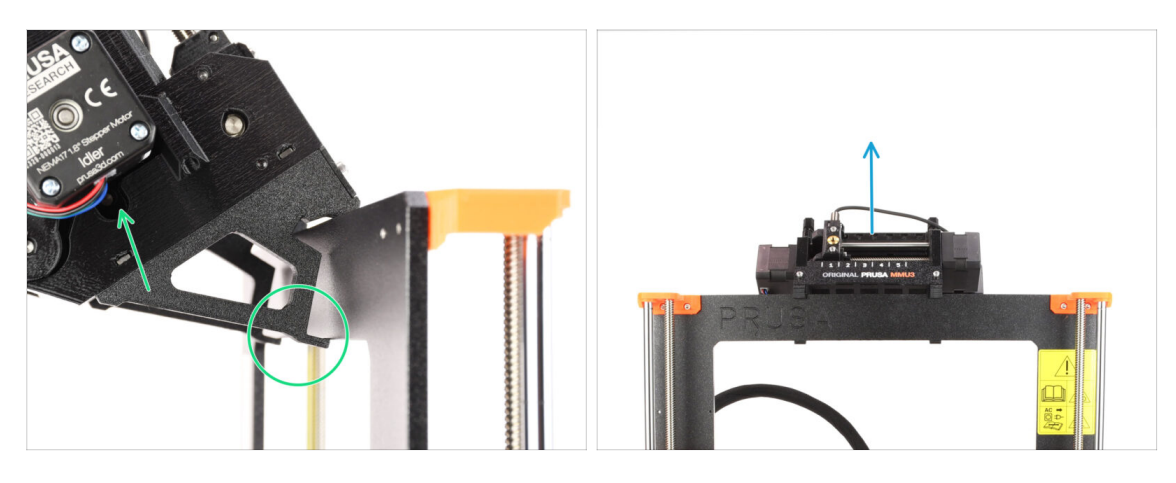

- Podnieś tylną część MMU, aby odłączyć go od ramy drukarki.
- Zdejmuj MMU3 z drukarki.

## KROK 10 Demontaż uchwytów ramy

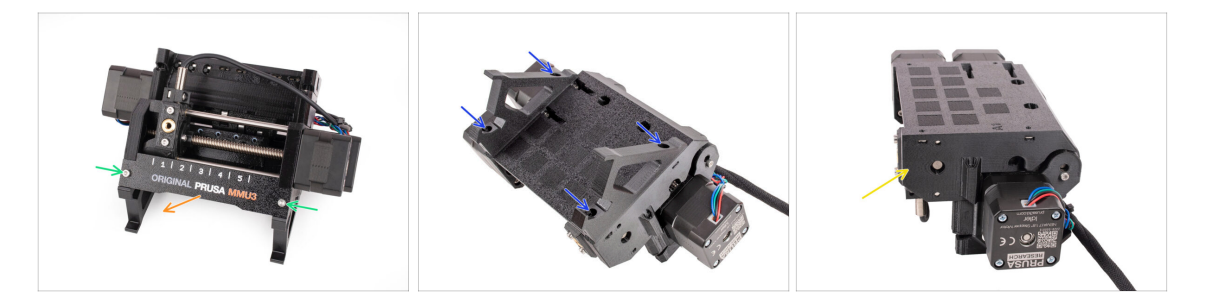

- Wykręć dwie śruby M3 mocujące plakietkę.
- Schejmij przednią plakietkę i zachowaj ją do późniejszego użycia.
- Odkręć cztery śruby M3x10 mocujące uchwyty ramy. Odłóż uchwyty na bok, ponieważ nie będą one używane.
- Zachowaj moduł MMU wraz z rurkami PTFE do późniejszego użycia.

#### 1. Konwersja

## KROK 11 Przebudowa bufora

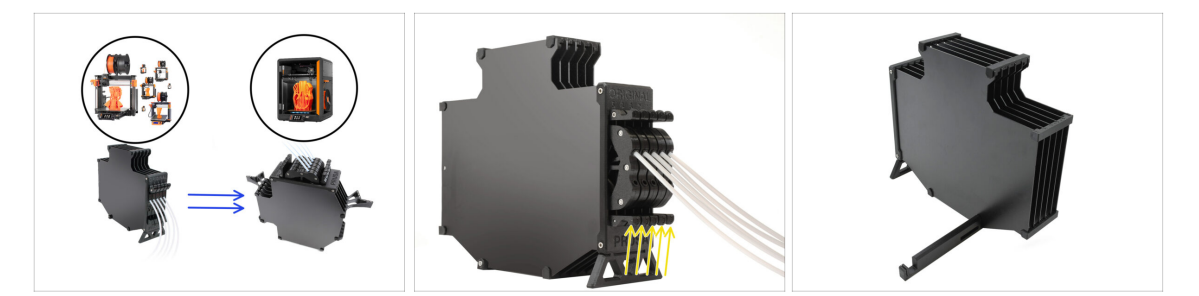

- MMU3 w CORE One wymaga zastosowania nieco innej konstrukcji bufora w porównaniu z innymi modelami drukarek.
- (i) Zmodernizujemy go w kolejnych krokach.
  - Wyjmij wszystkie kasety z bufora MK4S i przygotuj sam korpus.

#### KROK 12 Przygotowanie uchwytów płyt

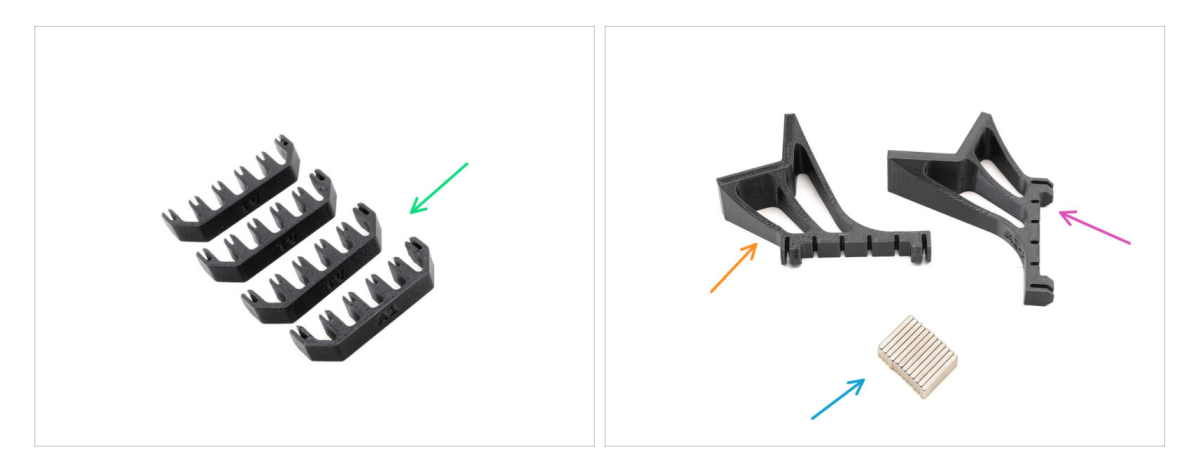

- Do kolejnych etapów przygotuj:
- Plate-holder [uchwyt płyty] (4x)
- Plate holder L [uchwyt płyty L] (1x)
- Plate holder R [uchwyt płyty R] (1x)
- Magnes 2x6x20 (12x)

## KROK 13 Montaż magnesów

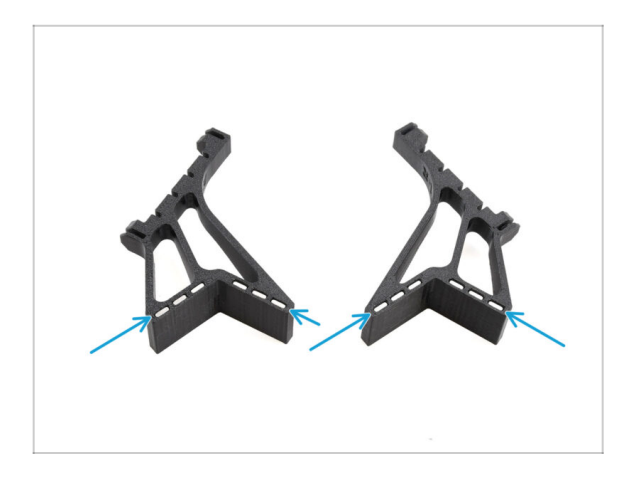

- Umieść wszystkie dwanaście magnesów w oznaczonych otworach w obu uchwytach płyt L i R.
  - (i) Upewnij się, że wszystkie magnesy są wsunięte do końca.

Orientacja magnesów nie ma znaczenia.

## KROK 14 Przebudowa bufora 2

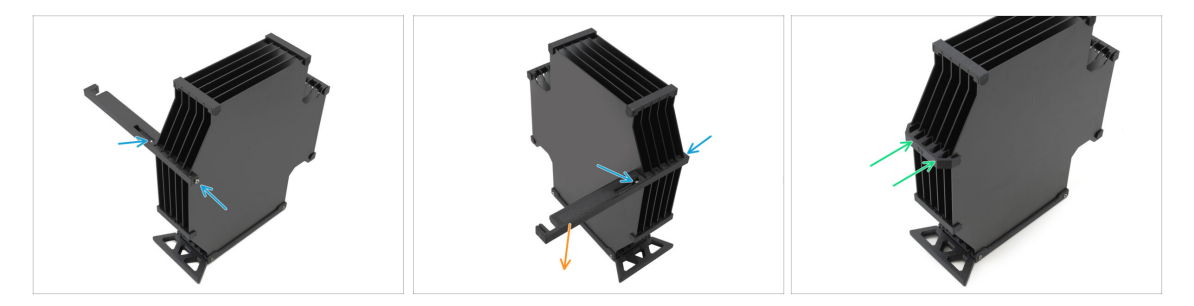

- Wykręć śrubę M3x30 mocującą uchwyt drukarki [printer holder].
  - Zdejmontuj uchwyt drukarki i wyrzuć go.
- Zainstaluj nowy uchwyt płyt zgodnie z ilustracją, tak aby był skierowany w stronę przeciwną do bufora. Upewnij się, że zatrzasnął się na swoim miejscu, a wszystkie płytki są prawidłowo ustawione w zagłębieniach.

## KROK 15 Przebudowa bufora 3

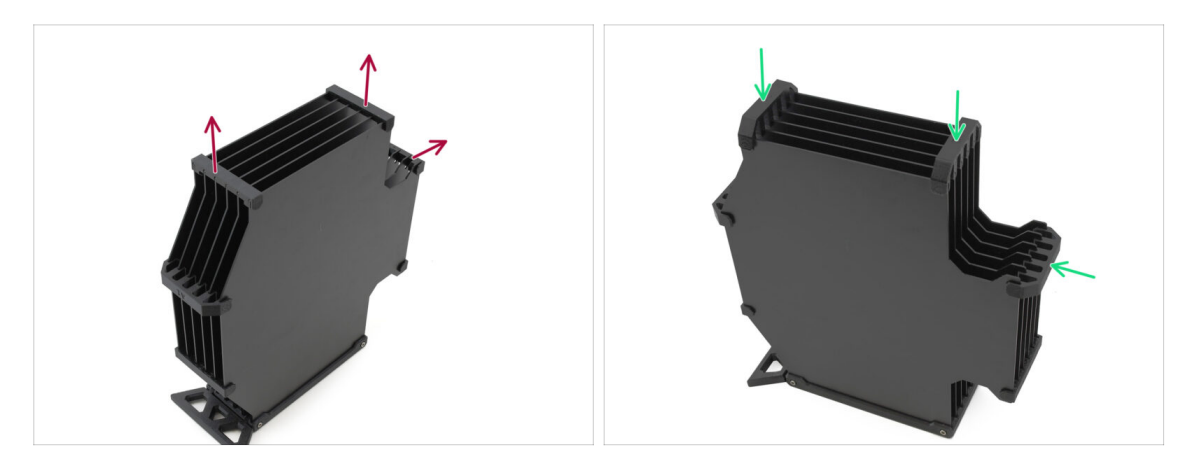

- Zdemontuj trzy wskazane uchwyty płyt bufora starszego typu.
- Wymień uchwyty płyt na trzy pozostałe elementy nowego typu.

#### KROK 16 Przebudowa bufora 4

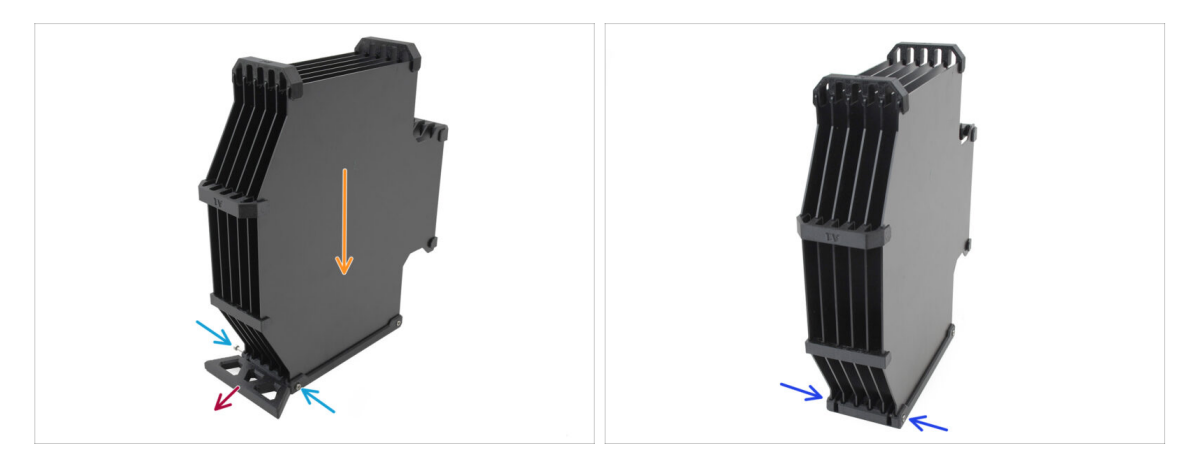

- Utrzymaj bufor w pozycji pokazanej na ilustracji, z kasetą skierowaną w dół. Zapobiegnie to wypadnięciu nakrętek M3nS.
- Wykręć dwie śruby M3x30 mocujące nogę bufora [Buffer Leg].
- Zdemontuj nogę bufora [Buffer Leg].
- Ponownie wkręć śruby M3x30 na swoje pierwotne miejsca. Dokręć je bardzo delikatnie, aby nie wypaczyć płyt.

#### KROK 17 Przebudowa bufora 5

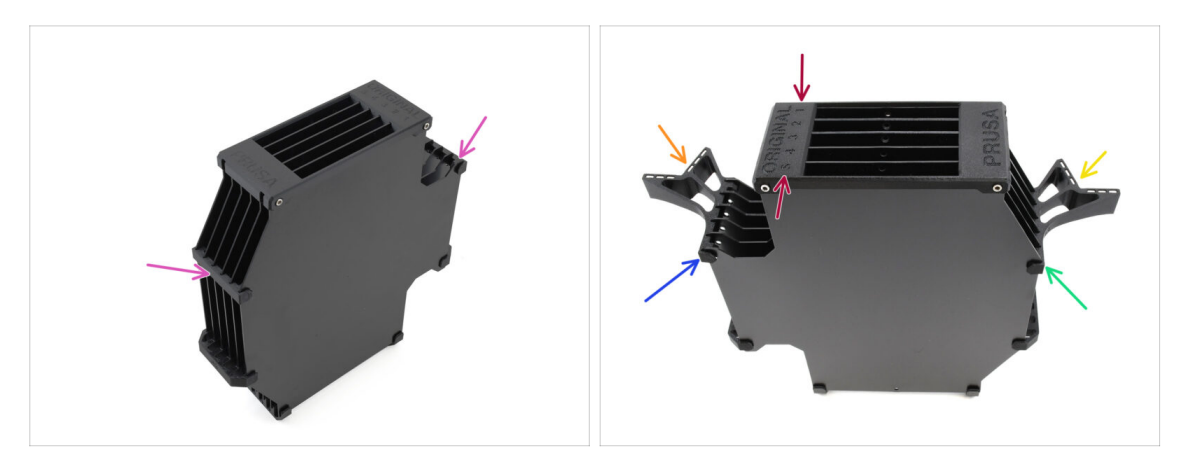

- Zdemontuj dwie pozostałe uchwyty płyt bufora starszego typu.
- Ustaw zespół tak, aby segmentator znajdował się na górze, z pozycją oznaczoną numerem 1 skierowaną w przeciwną stronę, a pozycją oznaczoną numerem 5 skierowaną do Ciebie.
- Zamontuj uchwyt płyty L po lewej stronie zespołu.
- Magnesy powinny być skierowane w przeciwnym kierunku, w kierunku pozycji 1.
- Zamontuj uchwyt płyty R po prawej stronie zespołu.
- Magnesy powinny być skierowane w przeciwnym kierunku, w kierunku pozycji 1.

## KROK 18 Bufor jest gotowy do pracy

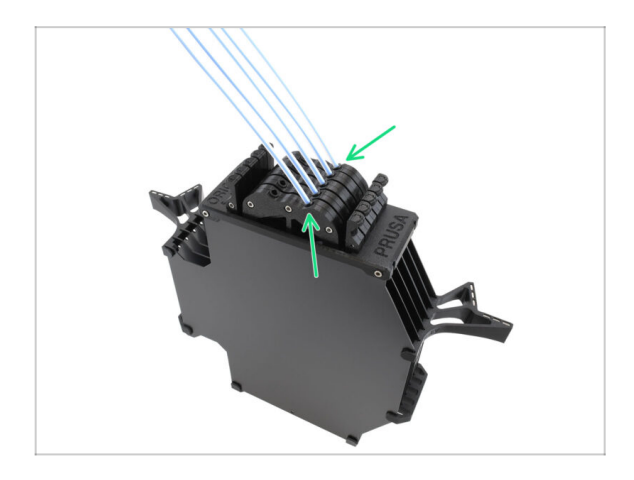

- Włóż wszystkie wkłady do korpusu bufora.
  - Upewnij się, że podłączone rurki PTFE znajdują się po prawej stronie, gdy magnesy są skierowane od Ciebie.

#### KROK 19 Konwersja MK4S do CORE One

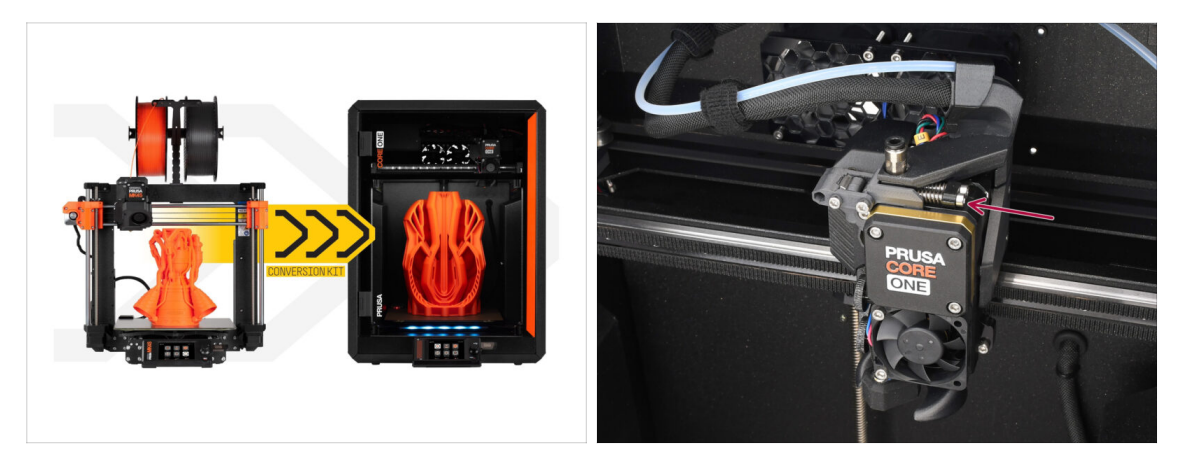

- Zmodernizuj drukarkę zgodnie z instrukcją konwersji MK4S do CORE One.
  - Jedyna niewielka różnica polega na tym, że Nextruder jest w dalszym ciągu zmodyfikowany do współpracy z MMU. Może być konieczne obejście kalibracji czujnika filamentu podczas Selftestu poprzez ręczne napięcie śrub docisku, zamiast faktycznego ładowania filamentu.
- Po konwersji drukarki do CORE One przejdź do rozdziału 10D. Konfiguracja i kalibracja CORE One w instrukcji montażu MMU3.

# 10D. CORE One Setup and Calibration

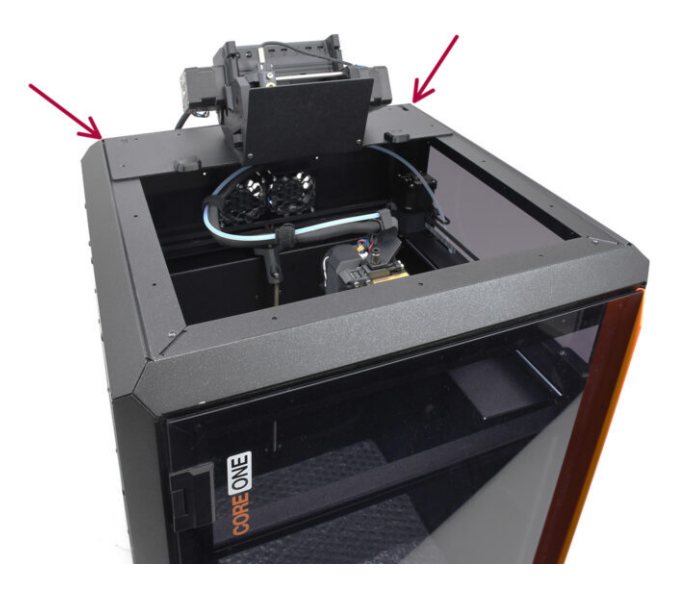

## KROK 1 Górna pokrywa

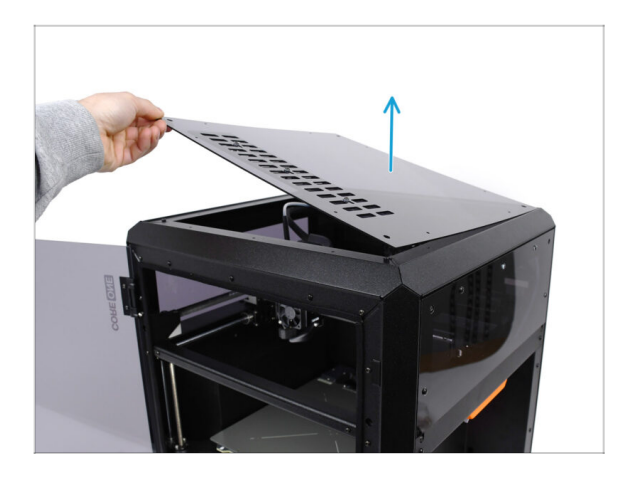

 Przed zamontowaniem modułu MMU należy zdjąć górny panel drukarki, jeśli nie został jeszcze zdemontowany.

## KROK 2 Rodzaje MMU3 do CORE One

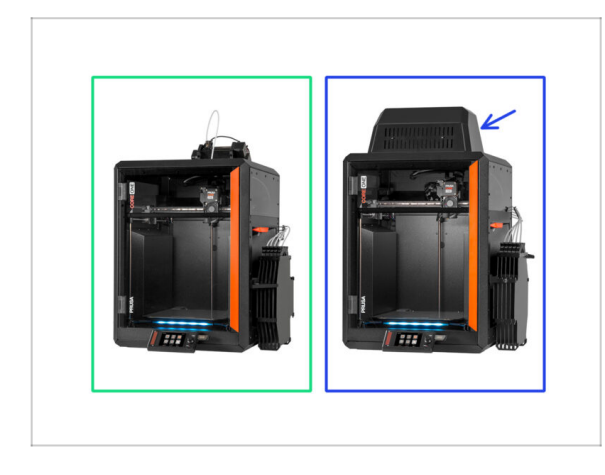

# A Są dwie oficjalne wersje MMU3 do CORE One:

- 🌒 Wersja Lite
  - Jeśli posiadasz tę wersję, przejdź do następnego kroku
- Wersja Enclosed z Blobem na górze
  - Jeśli posiadasz tę wersję, przejdź do Przygotowanie Bloba.

#### KROK 3 (LITE) Przygotowanie mocowania MMU

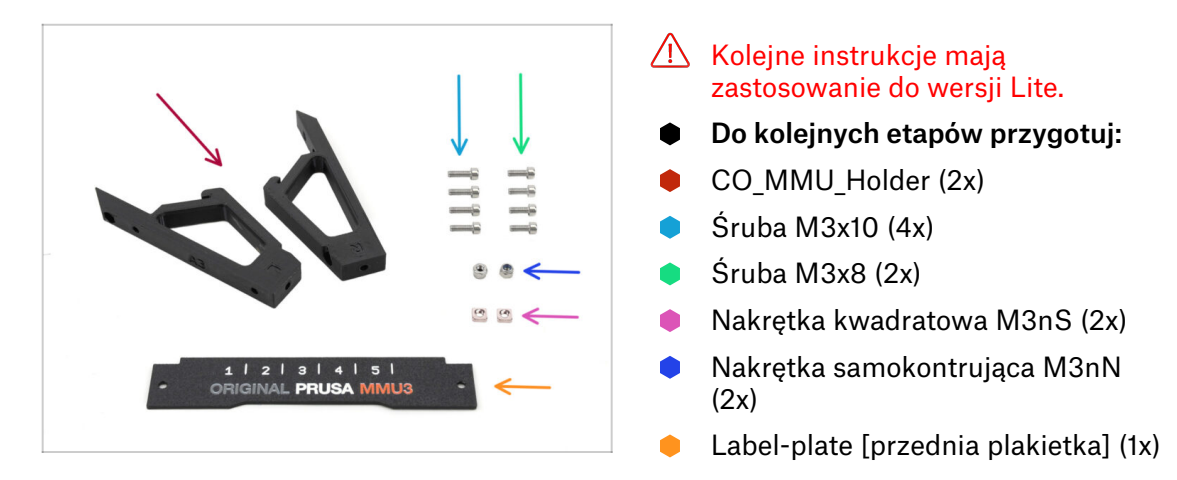

#### KROK 4 Montaż nakrętki M3ns (LITE)

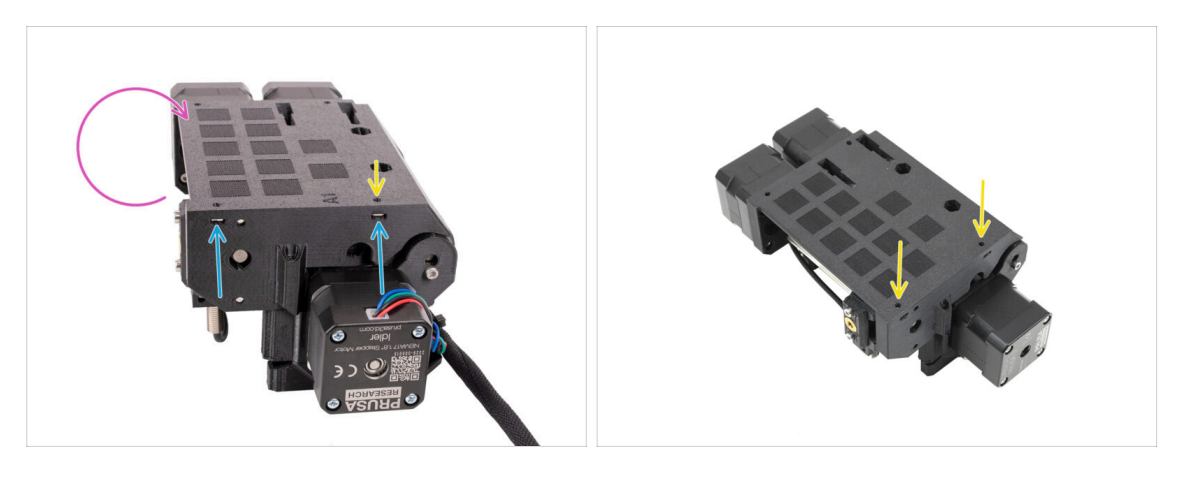

- Obróć moduł.
- Umieść dwie nakrętki kwadratowe M3nS we wskazanych otworach z boku modułu.
   Wciśnij nakrętki do końca za pomocą klucza imbusowego 1,5 mm.
- Sprawdź wyrównanie nakrętki z góry. W razie potrzeby wycentruj ją kluczem imbusowym 1,5 mm.

#### KROK 5 (LITE) Montaż mocowań MMU 1

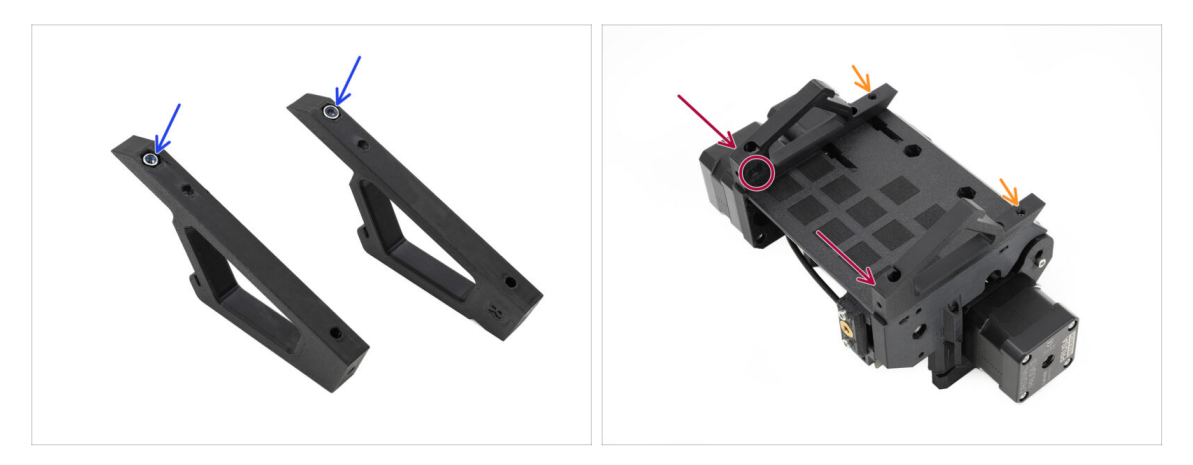

- Umieść nakrętki samokontujące M3nN w sześciokątnych otworach w uchwytach. Upewnij się, że płaska część wchodzi pierwsza!
- Przyłóż uchwyty do modułu i wyrównaj je.
  - Upewnij się, że uchwyt oznaczony literą R znajduje się po prawej stronie modułu (strony są odwrócone, gdy urządzenie jest odwrócone do góry nogami).
  - Upewnij się, że strona z nakrętkami M3nN jest skierowana do tyłu.
  - 🗥 Uważaj! Nakrętki mogą wypaść.

#### KROK 6 (LITE) Montaż mocowań MMU 2

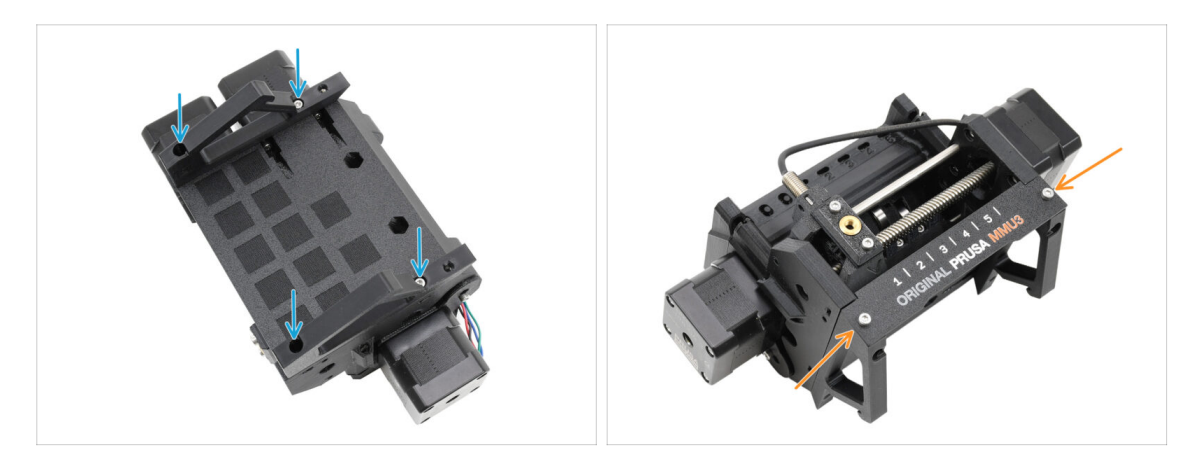

- Przymocuj uchwyty do modułu czterema śrubami M3x10.
- Wyrównaj przednią plakietkę z przednią częścią modułu MMU i przykręć ją do uchwytów dwoma śrubami M3x8.

## KROK 7 (LITE) Ustawienie MMU 1

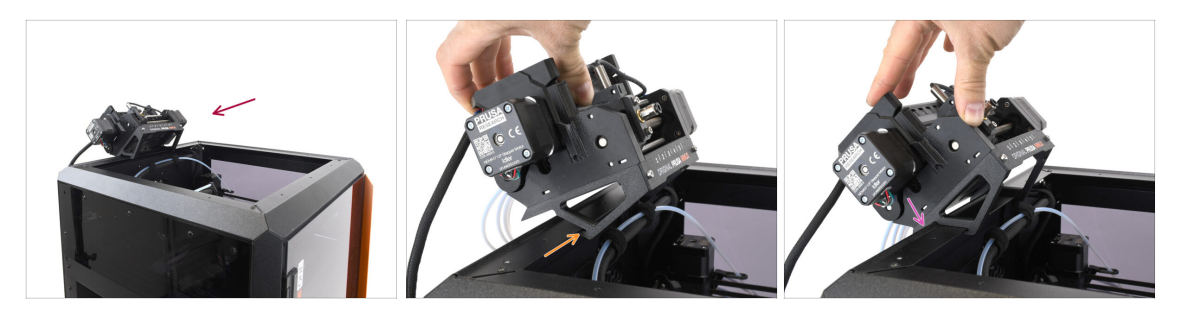

- Teraz umieścimy zespół MMU w górnej tylnej części drukarki.
- Zaczep wycięcie w uchwytach MMU na przedniej części metalowego profilu.
- Oprzyj MMU o profil.

#### KROK 8 (LITE) Ustawienie MMU 2

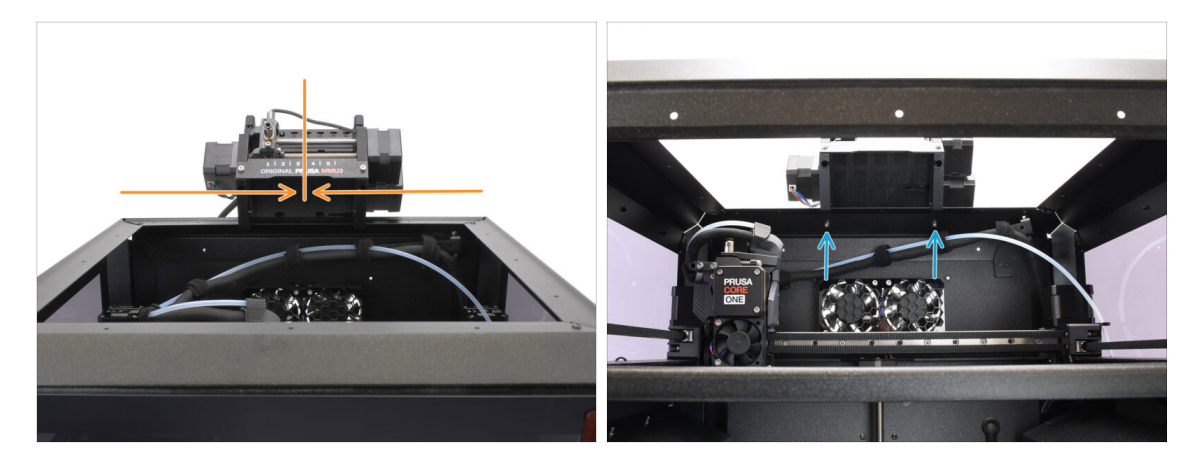

- Wyśrodkuj moduł na drukarce, aby wyrównać otwory na śruby.
- Sięgnij do wnętrza drukarki, aby przykręcić moduł dwoma śrubami M3x8.
- Twój MMU3 Lite jest teraz bezpiecznie zamocowany. Przejdź do kroku Demontaż tylnej pokrywy.

## KROK 9 (ENC) Przygotowanie górnej pokrywy

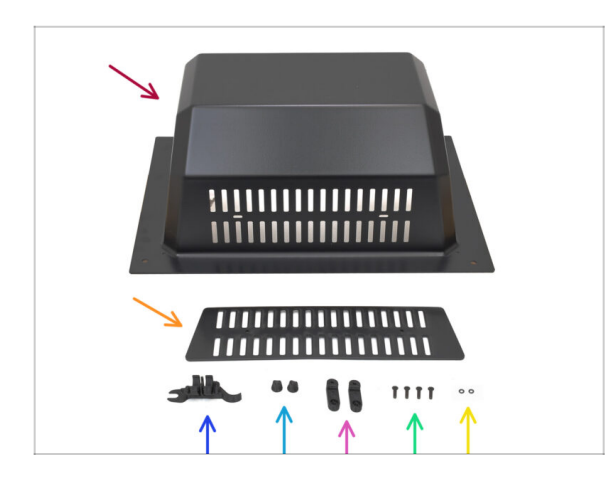

Kolejne instrukcje mają zastosowanie do wersji Enclosed.

#### Pomiń je, jeśli masz wersję Lite.

- Do kolejnych etapów przygotuj:
  - Górna pokrywa MMU (1x)
  - Kratka wentylacyjna (1x)
  - CORE ONE ASSEMBLY MULTI TOOL [multiool montażowy CORE One] (1x) wersja E2 lub nowsza
  - Vent Nut [nakrętka kratki wentylacyjnej] (2x)
  - Top Cover Lock [blokada górnej pokrywy] (2x)
  - Śruba M3x10rT (4x)
  - 😑 O-ring (2x)

## KROK 10 (ENC) Montaż górnej pokrywy 1

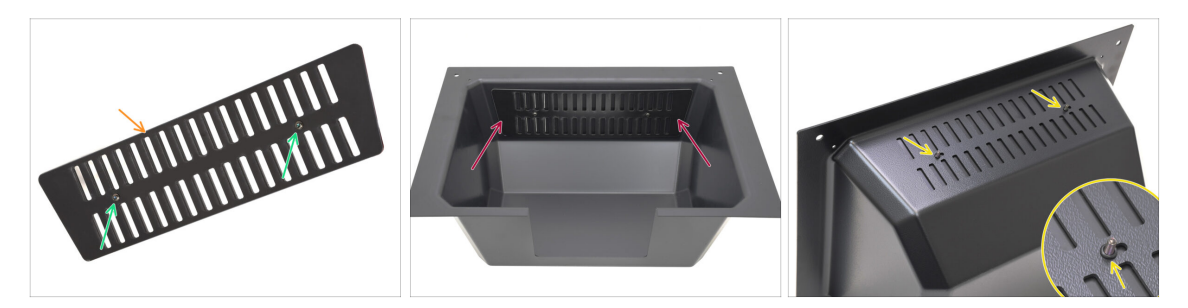

- Weź kratkę wentylacyjną.
  - Wsuń dwie śruby M3x10rT przez otwory.
- Zamontuj kratkę wentylacyjną wewnątrz górnej pokrywy, upewniając się, że śruby są całkowicie wkręcone.
  - Z drugiej strony załóż o-ringi na śruby.

#### KROK 11 (ENC) Montaż górnej pokrywy 2

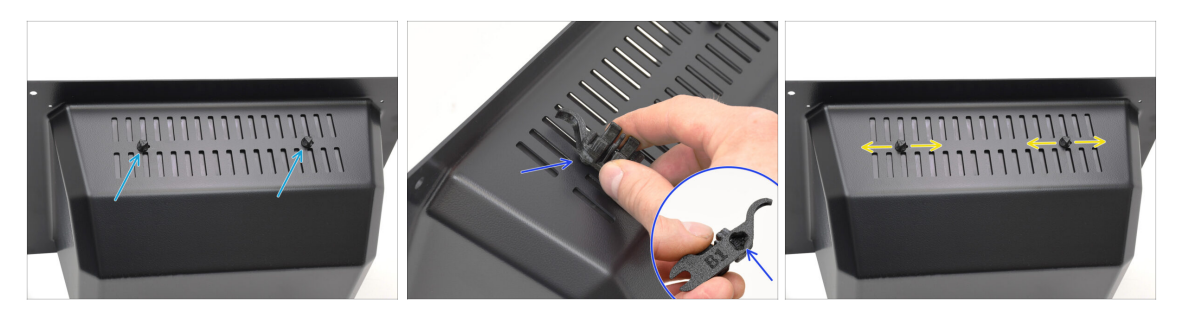

- Dokręć śruby do nakrętek w kratce wentylacyjnej.
  - Użyj multitoola, aby przytrzymać nakrętki podczas dokręcania.
  - Dokręć śruby tak, aby kratka wentylacyjna pozostawała na swoim miejscu po przesunięciu w bok. Upewnij się, że łatwo się przesuwa.

#### KROK 12 (ENC) Montaż górnej pokrywy 3

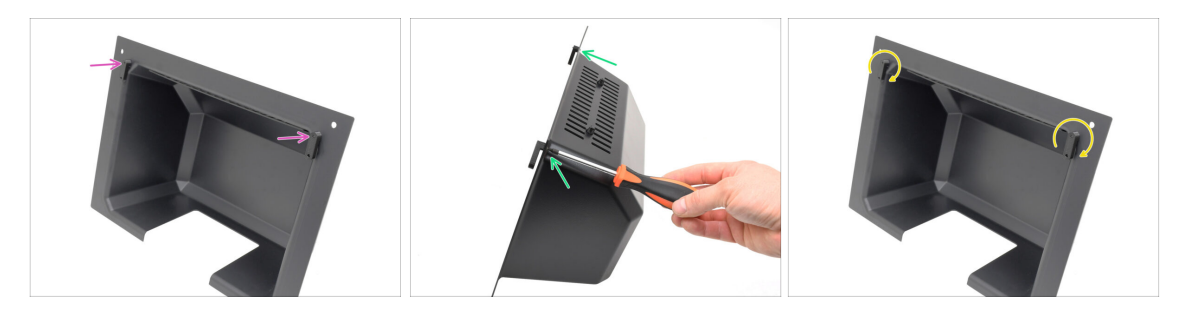

- Zamocuj blokady na dolnej części górnej pokrywy.
  - Upewnij się, że blokady są ustawione zgodnie z ilustracją. Następnie przykręć je dwoma śrubami M3x10rT.
  - Dokręć śruby lekko. Przekręcenie blokad powinno być możliwe przy rozsądnej sile.

#### KROK 13 (ENC) Przygotowanie mocowania MMU

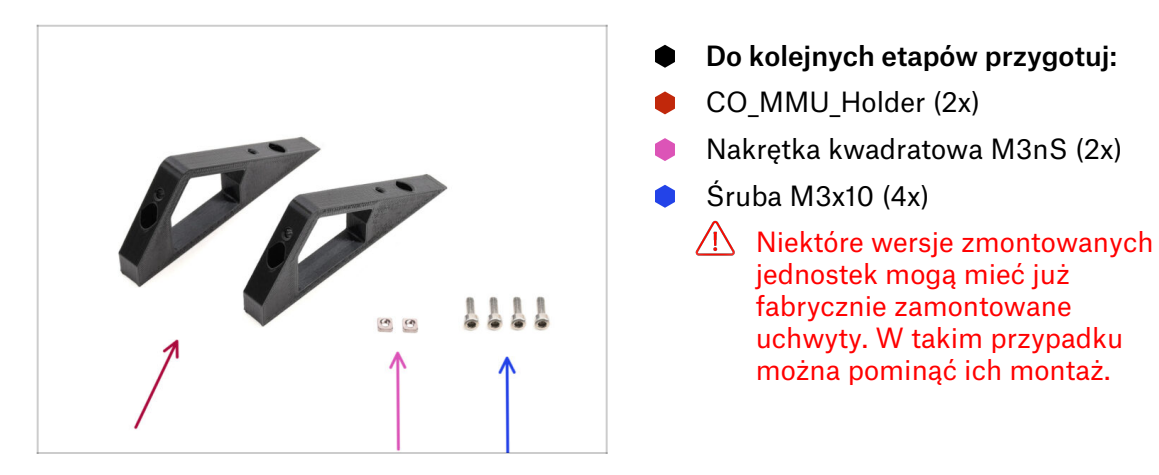

## KROK 14 Montaż nakrętki M3ns (ENC)

- - Obróć moduł MMU.
  - Umieść dwie nakrętki kwadratowe M3nS we wskazanych otworach z boku modułu.
     Wciśnij nakrętki do końca za pomocą klucza imbusowego 1,5 mm.
  - Sprawdź wyrównanie nakrętki z góry. W razie potrzeby wycentruj ją kluczem imbusowym 1,5 mm.

## KROK 15 (ENC) Montaż mocowań MMU

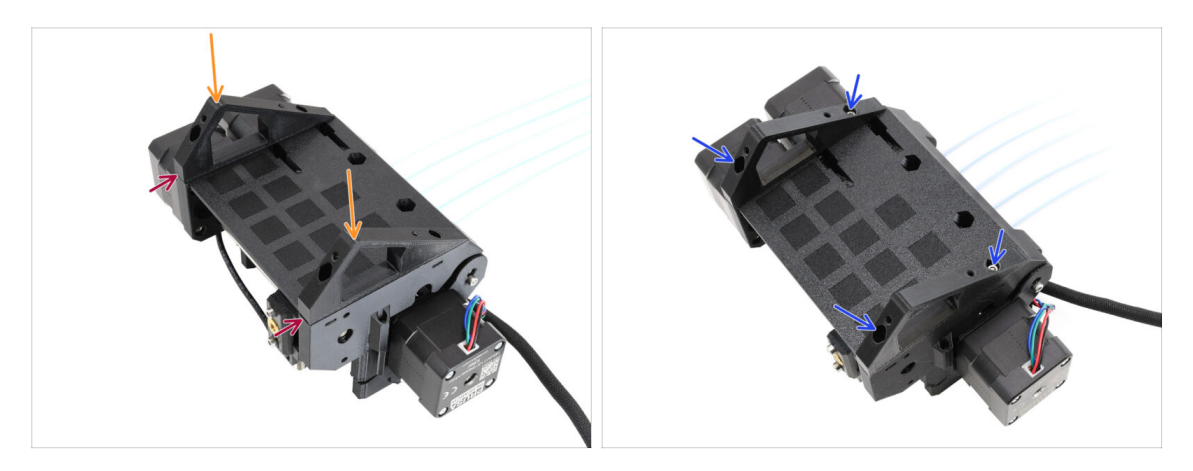

- Weź moduł MMU i odwróć go do góry nogami.
- Przymocuj uchwyty do dolnej części.
- Wyrównaj płaską przednią część uchwytów z modułem.
- Przykręć uchwyty czterema śrubami M3x10.

#### KROK 16 (ENC) Przygotowanie metalowego uchwytu

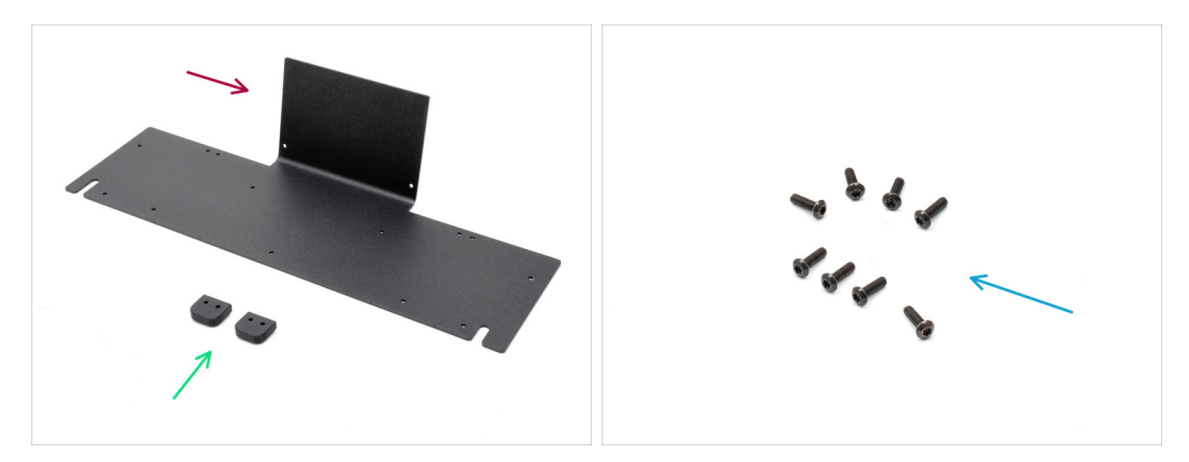

- Do kolejnych etapów przygotuj:
- MMU Metal Holder [metalowy uchwyt MMU] (1x)
- Top Cover Holder [mocowanie górnej pokrywy] (2x)
- Śruba M3x10rT (8x)

## KROK 17 (ENC) Montaż metalowego mocowania

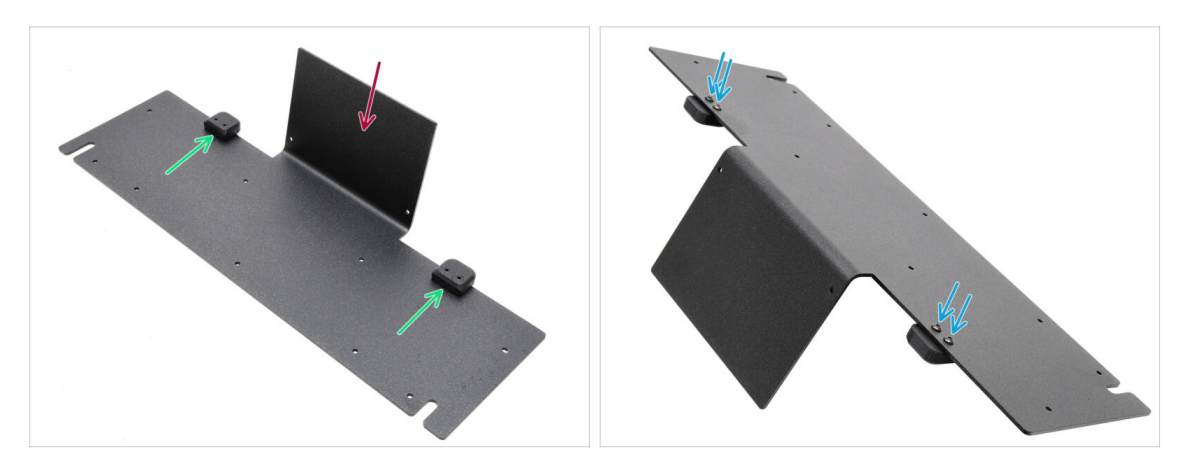

- Ustaw metalowy uchwyt tak, aby wygięta część była skierowana do góry, jak na ilustracji.
- Przymocuj plastikowe uchwyty do metalowego uchwytu czterema śrubami M3x10.
   Upewnij się, że zaokrąglona część wystaje poza krawędź, jak na ilustracji.
- Dokręć śruby.

#### KROK 18 (ENC) Montaż modułu

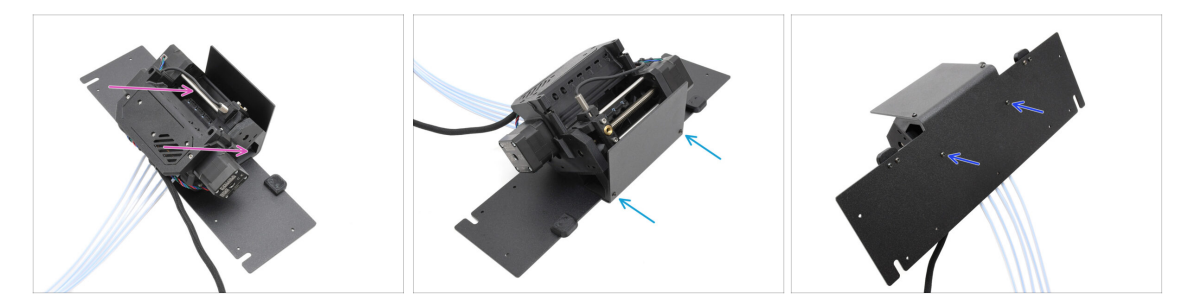

- Umieść moduł MMU na metalowym uchwycie, wyrównując jego plastikowe uchwyty z wygiętą częścią.
- Przymocuj moduł MMU do blachy dwoma śrubami M3x10rT z przodu.
  - (i) Dokręć śruby z umiarkowaną siłą, aby nie zerwać gwintu w części plastikowej.
- Przymocuj moduł dwoma pozostałymi śrubami M3x10rT w dolnej części.

## KROK 19 (ENC) Przygotowanie do ustawienia MMU

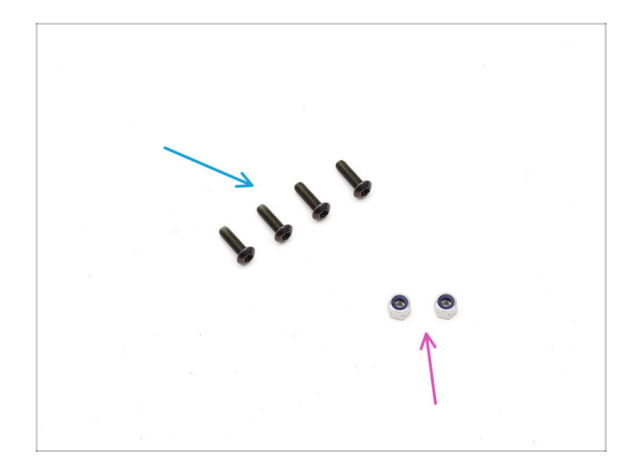

- Do kolejnych etapów przygotuj:
- Śruba M3x10rT (4x)
- Nakrętka samokontrująca M3nN (2x)

#### KROK 20 (ENC) Ustawienie MMU

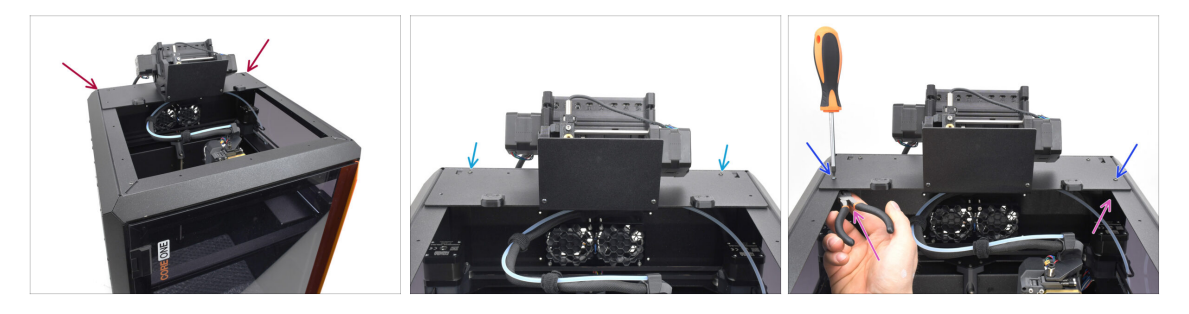

- Umieść MMU wraz z metalowym uchwytem na drukarce. Upewnij się, że znajduje się on w tylnej części górnego wgłębienia, a MMU jest skierowany w stronę przedniej części drukarki.
  - Z tyłu przykręć zespół dwoma śrubami M3x10rT.
  - Przytrzymaj nakrętki boczne szczypcami spiczastymi i dokręć do nich dwie śruby M3x10rT.

## KROK 21 Demontaż tylnej pokrywy 1

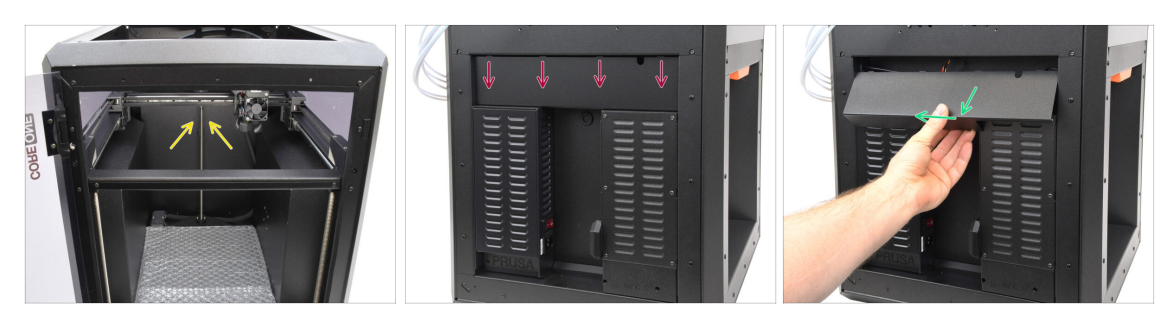

- Od wewnątrz drukarki wykręć dwie śruby mocujące tylną pokrywę.
- Z tyłu drukarki przesuń środkową pokrywę w dół.
- Pociągnij dolną część pokrywy na zewnątrz, jednocześnie przechylając jej górną część w kierunku drukarki. Spowoduje to odczepienie jej od znajdującej się za nią wiązki przewodów. Zdejmij pokrywę.

#### KROK 22 Demontaż tylnej pokrywy 2

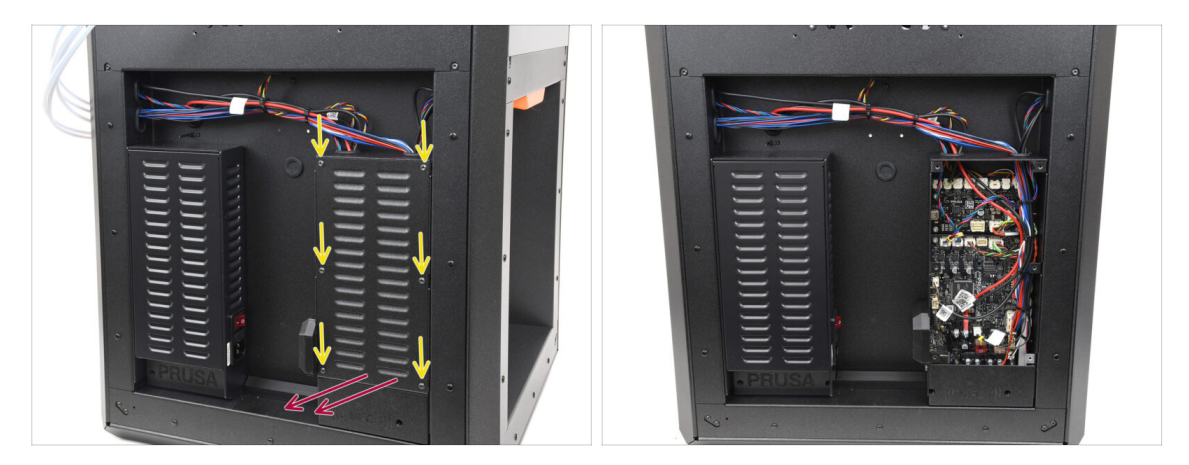

- Wykręć sześć śrub mocujących pokrywę xBuddy [xBuddyBox-cover].
- Zdejmij pokrywę, wysuwając ją.

## KROK 23 Podłączenie przewodów MMU

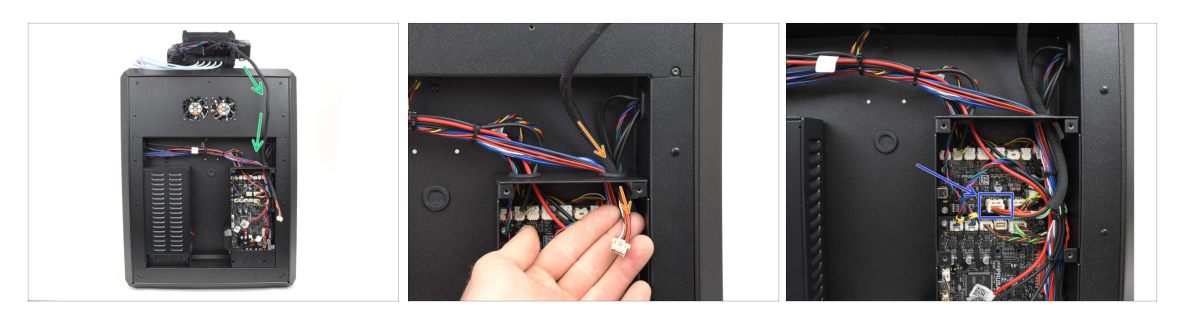

- Poprowadź przewód MMU w kierunku obudowy elektroniki.
- Poprowadź przewód do obudowy xBuddy [xBuddy-Box] przez otwór na górze.
- Podłącz przewód MMU do dedykowanegozłącza na płycie rozszerzeń xBuddy Extension.

#### KROK 24 Montaż tylnej pokrywy 1

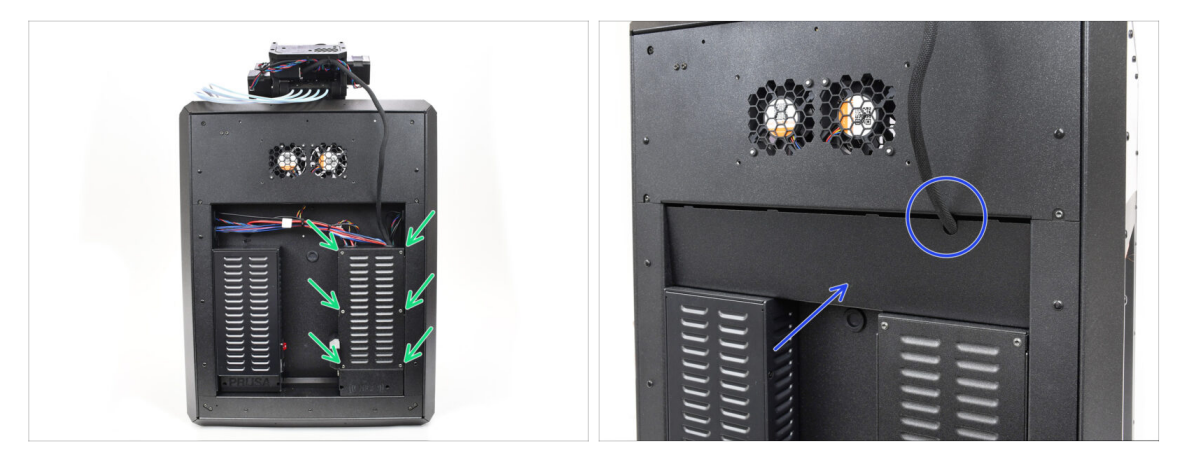

Przymocuj pokrywę obudowy xBuddy sześcioma śrubami M3x4rT.

(i) Upewnij się, że żaden przewód nie jest przyciśnięty.

 Załóż ponownie tylną pokrywę, upewniając się, że przewód MMU przechodzi przez otwór w górnej części.

#### KROK 25 Montaż tylnej pokrywy 2

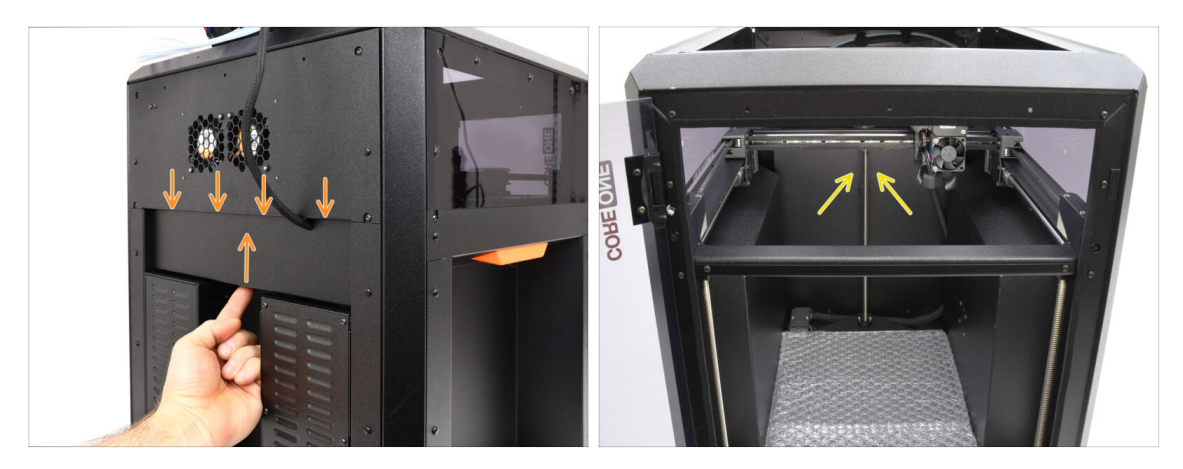

- Dociśnij pokrywę do góry, tak aby cztery zaczepy zatrzasnęły się we wgłębieniach.
- Dociskając pokrywę do góry, przykręć ją dwoma śrubami M3x4bT od wewnątrz drukarki.

#### KROK 26 Pobranie oprogramowania

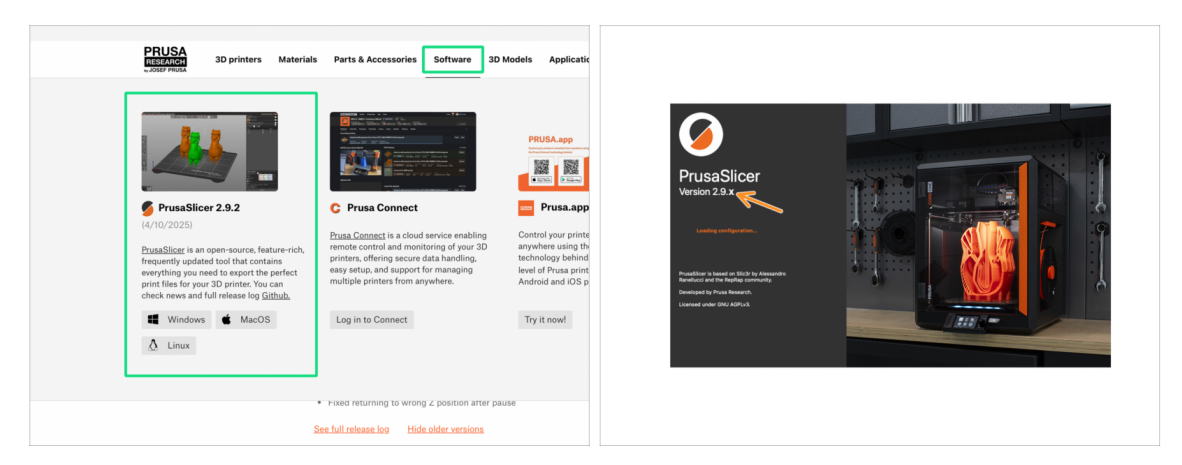

- Wejdź na Prusa3D.com
- Pobierz najnowszą paczkę Sterowniki i aplikacje [Drivers & apps] z zakładki Oprogramowanie [Software].

MMU3 na CORE One wymaga PrusaSlicera w wersji 2.9.2 lub nowszej.

Zainstaluj najnowszą wersję **PrusaSlicera** i otwórz go.

#### KROK 27 Konfiguracja PrusaSlicera do MMU3

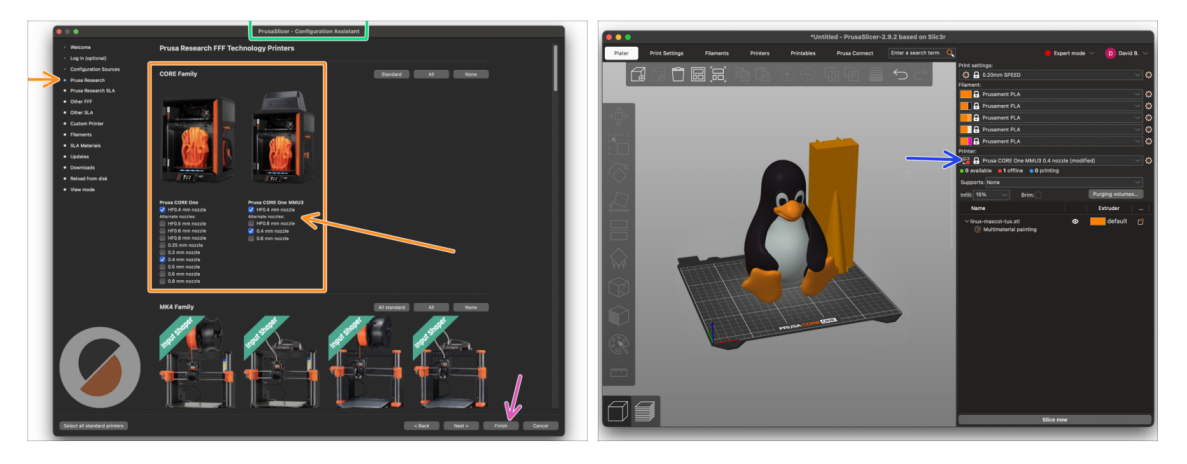

- Otwórz Asystenta/Kreatora konfiguracji w PrusaSlicerze (z menu Konfiguracja > Asystent/Kreator Konfiguracji > Prusa Research).
- Kliknij na Prusa Research i wybierz swoją drukarkę w wersji z MMU.
  - Wybierz typ i rozmiar dyszy z listy.
- Kliknij przycisk *Zakończ*, aby zapisać ustawienia.
- W menu Drukarka: wybierz profil MMU3, aby ciąć modele.

#### KROK 28 Pobieranie plików z firmware

|                       | MMU3 Claur filter                                                                                       |                                                         |  |
|-----------------------|----------------------------------------------------------------------------------------------------|---------------------------------------------------------|--|
|                       |                                                                                                    | Handback 102                                            |  |
|                       | April 15, 2025                                                                                          | March 26, 2024                                          |  |
| and the second second | Download                                                                                                | Download                                                |  |
|                       |                                                                                                    | Changes in 1.02                                         |  |
| MMU3                  | Reduced USB errors                                                                                      | Updated with instructions for MK4                       |  |
|                       | <ul> <li>CORE One printer detection</li> <li>Fixed returning to wrong Z position after pause</li> </ul> | Hide older versions                                     |  |
|                       | See full release log Hide older versions                                                                |                                                         |  |
|                       |                                                                                                    | Handbook 1.01                                           |  |
|                       | Firmware 6.2.4 (3.0.3) MK4S, MK4, MK3.9S, MK3.9                                                         | February 21, 2024                                       |  |
|                       | April 15, 2025                                                                                          | Download                                                |  |
|                       | Download                                                                                                | Changes in 1.01                                         |  |
|                       | Changes in 6.2.4 (3.0.3) MK4S, MK4, MK3.9S, MK3.9                                                       | <ul> <li>Updated with instructions for MK3.5</li> </ul> |  |
|                       | Reduced USB errors                                                                                      |                                                         |  |
|                       | CORE One printer detection     Fixed returning to wrong Z position after pause                          | Handbook 1.0                                            |  |
|                       | See full release log                                                                                    | July 24, 2023                                           |  |
|                       |                                                                                                    | Download                                                |  |

- Należy zaktualizować zarówno **firmware drukarki**, jak i **modułu MMU**. Każde urządzenie wymaga zainstalowania **oddzielnego pliku firmware**. Należy zawsze używać najnowszych kompatybilnych wersji.
  - Więcej informacji na temat kompatybilności drukarek znajdziesz w artykule Kompatybilność MMU3.
- Wejdź na stronę z plikami dla MMU3 na help.prusa3D.com
- Pobierz najnowszy pakiet Firmware dla swojego modelu drukarki.

## KROK 29 Aktualizacja firmware: drukarka

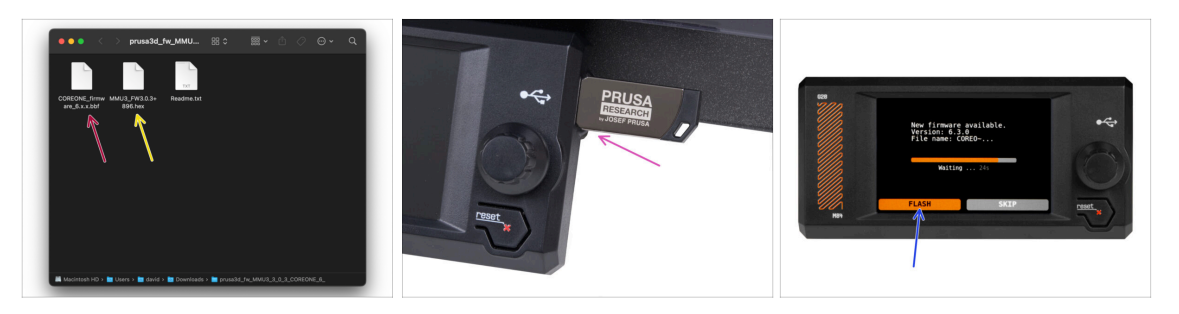

- Firmware drukarki plik .bbf dla płyty głównej CORE One: (np. COREONE\_firmware\_6.x.x.bbf)
- Firmware płyty głównej MMU3: (np. MMU3\_FW3.0.3+896.hex)
  - Aktualizacja firmware musi zostać przeprowadzona bezpośrednio na module MMU przy użyciu komputera. W kolejnych krokach będziemy wygrywać firmware do MMU.
- Saktualizuj firmware drukarki. Najpierw przenieś plik do pamięci USB.
- Włącz drukarkę i podłącz do niej pamięć USB. Naciśnij przycisk RESET, aby ponownie uruchomić urządzenie. Następnie wybierz opcję FLASH na ekranie, aby rozpocząć aktualizację.

#### KROK 30 Włączenie modułu MMU

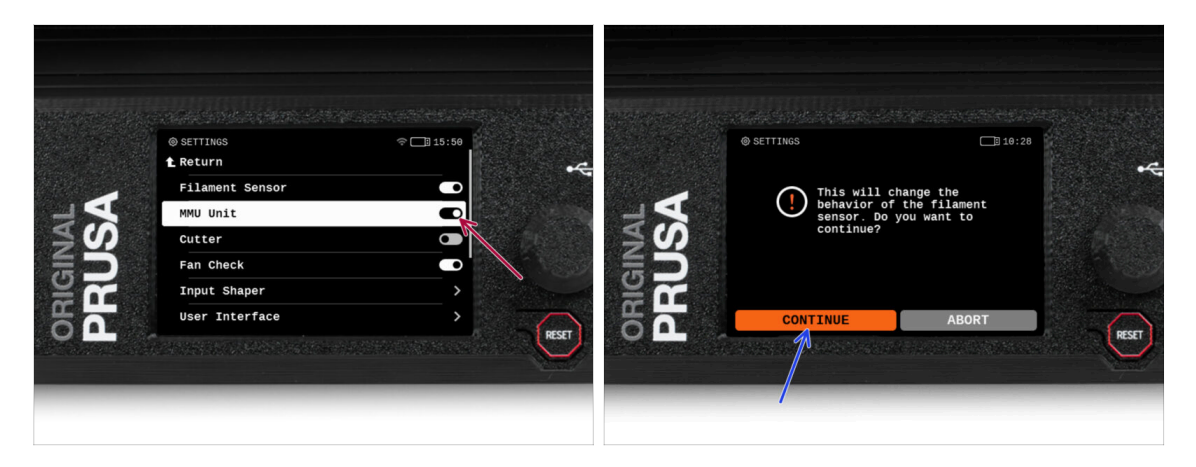

Po zakończeniu aktualizacji firmware, **upewnij się, że nie ma załadowanych filamentów** ani w ekstruderze, ani w module MMU.

#### Przejdź do menu LCD > Ustawienia > MMU

i upewnij się, że opcja MMUjest ustawiona na [wł].

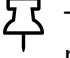

- Ta opcja włącza funkcjonalność MMU w firmware oraz zasilanie modułu MMU niezbędne do aktualizacji FW.
- (i) Moduł MMU przeprowadzi teraz test Selftest (będą migać diody LED). **Poczekaj, aż urządzenie całkowicie się uruchomi**, zanim wydasz jakiekolwiek polecenia. Od tej pory przycisk resetowania drukarki będzie resetował również moduł MMU.
- Ponieważ ekstruder został przekonwertowany do wersji MMU, po wyświetleniu monitu o ponowną konfigurację czujnika filamentu, który powinien pojawić się od razu, wybierz opcję "Kontynuuj".

#### KROK 31 Wgranie firmware do MMU3 (część 1)

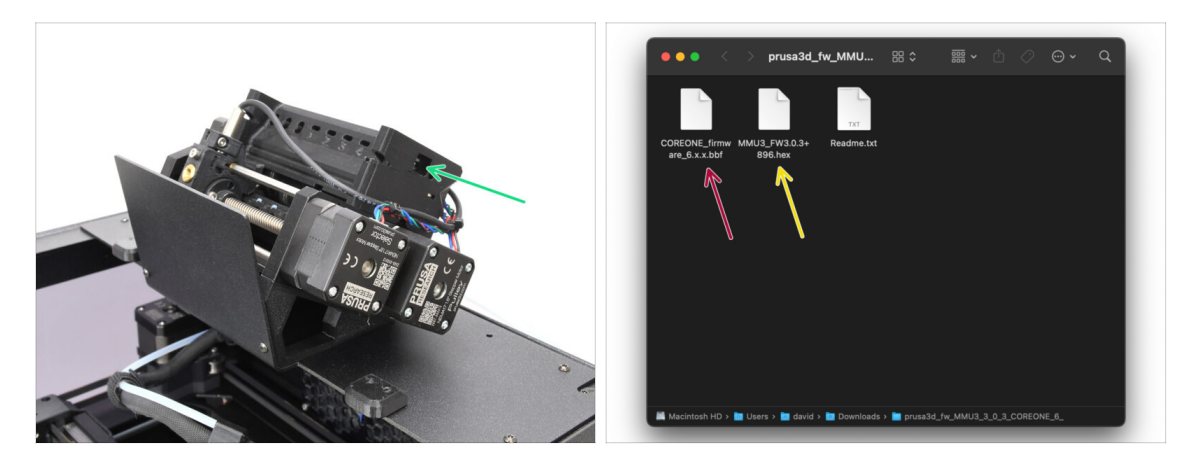

- Plik firmware MMU3 należy wgrać do samego modułu MMU3. Znajdź złącze microUSB po prawej stronie modułu MMU3.
- Podłącz moduł do komputera za pomocą dołączonego przewodu microUSB.
- Na komputerze wybierz odpowiedni plik firmware dla MMU zgodny z posiadanym modelem drukarki.

#### KROK 32 Aktualizacja firmware: MMU3 (część 2)

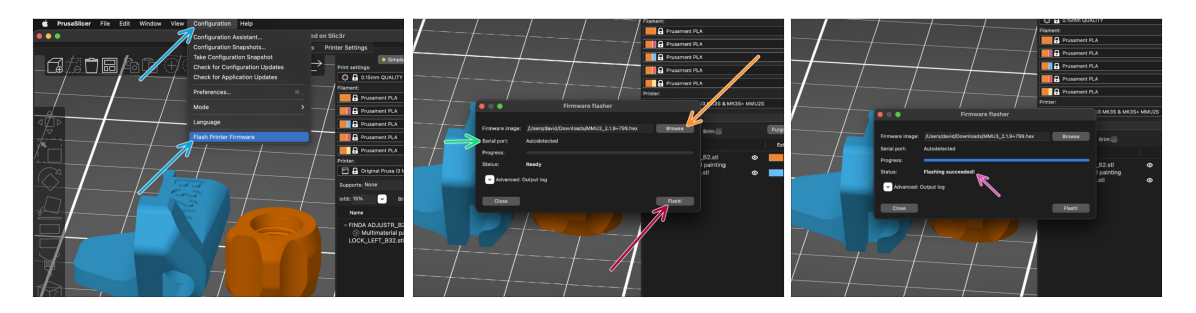

- Otwórz PrusaSlicer i z menu wybierz Konfiguracja -> Flash firmware drukarki
- Kliknij Przeglądaj i wybierz plik obrazu firmware MMU3 na swoim komputerze. (np. MMU3\_FW3.0.3+895.hex)
- Port szeregowy powinien zostać automatycznie wykryty.

Skanuj ponownie, aby upewnić się, że drukarka pojawia się w kolumnie Port szeregowy.

- Wciśnij przycisk Flash!
- Poczekaj, aż pojawi się komunikat Flashowanie firmware powiodło się!
- Odłącz przewód USB po zakończeniu flashowania.
- (i) W przypadku problemów z flashowaniem firmware, zajrzyj do naszego artykułu z możliwymi rozwiązaniami problemów.

#### KROK 33 Osiowanie przekładni

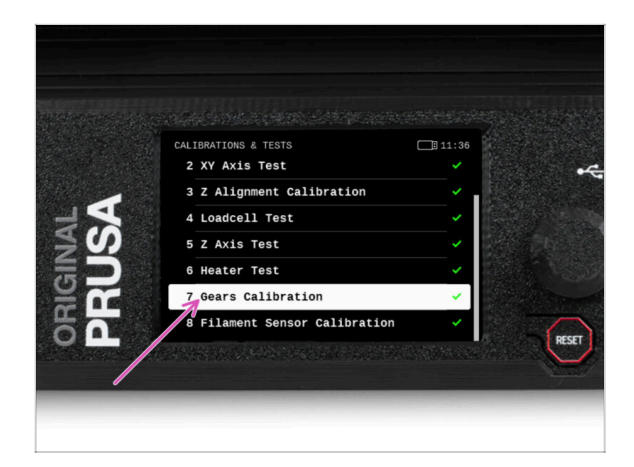

- Teraz musimy skalibrować przekładnię planetarną w Nextruderze.
- Na ekranie przejdź do Sterowanie -> Kalibracje i testy, następnie wybierz Osiowanie przekładni.
  - Po przejściu do części Osiowanie przekładni wybierz Kontynuuj i postępuj zgodnie z instrukcjami wyświetlanymi na ekranie.

## KROK 34 Osiowanie przekładni

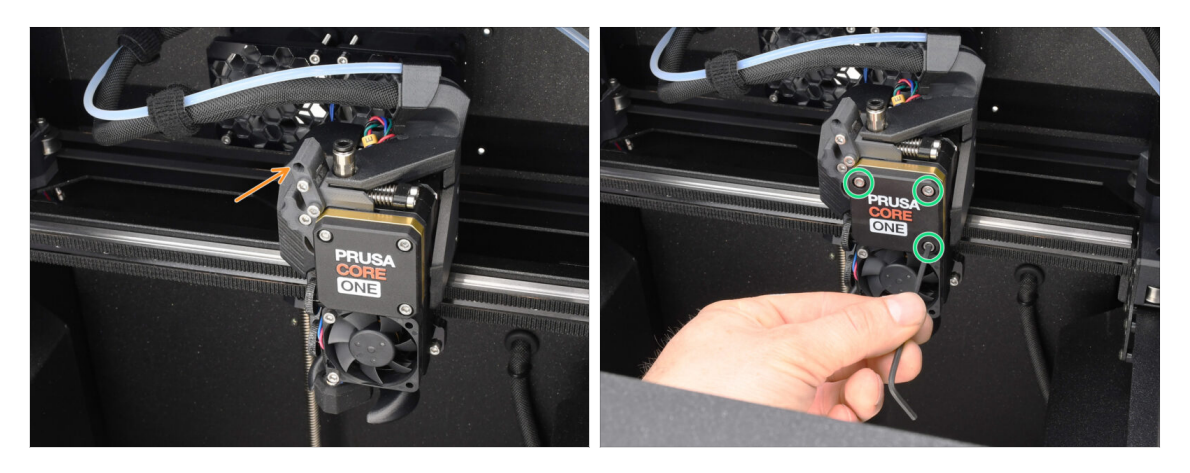

- Podczas osiowania przekładni zostanie wyświetlony monit:
  - Upewnij się, że odchylana blokada docisku [idler-swivel] jest w pozycji otwartej - podniesiona.
  - Poluzuj trzy śruby z przodu przekładni o 1,5 obrotu.
  - (i) Drukarka wykona automatyczne osiowanie przekładni. Proces ten nie jest widoczny z zewnątrz.
  - Po wyświetleniu monitu dokręć śruby w sposób wskazany na ekranie.

#### KROK 35 Kalibracja czujnika filamentu MMU

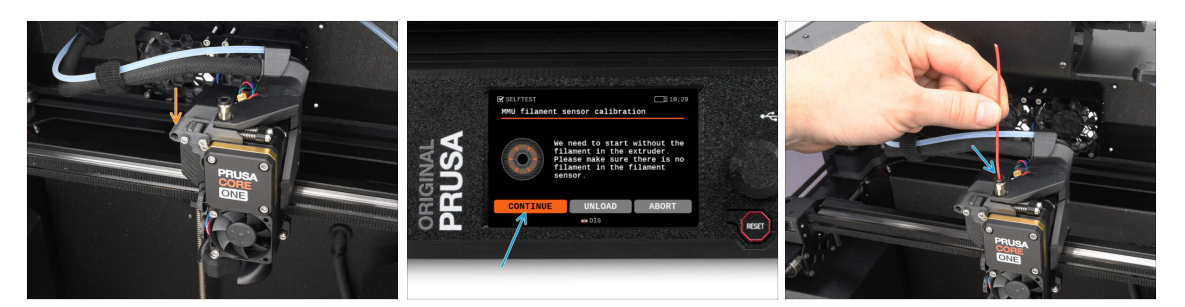

Po zakończeniu osiowania przekładni powinien zostać wyświetlony monit o przejście do kalibracji czujnika filamentu.

(i) Musimy zacząć bez filamentu w ekstruderze.

- Zablokuj blokadę docisku [idler-swivel].
- Przygotuj filament do kalibracji i wybierz opcję Kontynuuj.

🖄 Nie wsuwaj filamentu, zanim nie zostanie wyświetlony odpowiedni monit!

- Po wyświetleniu monitu włóż końcówkę filamentu w otwór w górnej części ekstrudera.
- Wyciągnij filament po zakończeniu kalibracji.

#### KROK 36 Pasek stanu - stopka

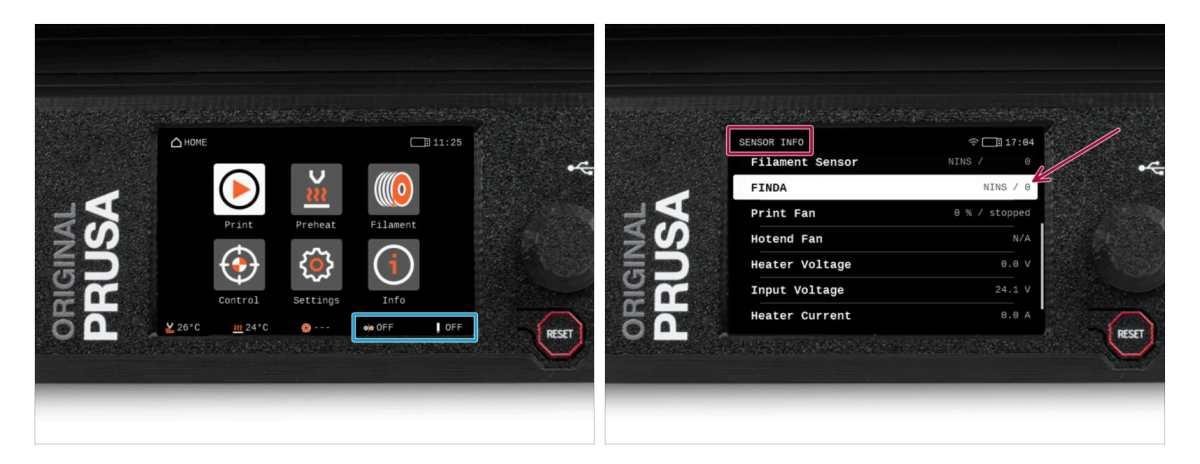

- Włączenie jednostki MMU powoduje automatyczne wyświetlenie informacji o czujniku filamentu i czujniku Finda na pasku stanu na wyświetlaczu.
  - Aby zmienić ustawienia, przejdź do menu Ustawienia -> Interfejs użytkownika
     -> Stopka.
- Wartości czujnika są również wyświetlane w menu Info > Sensor Info.

## KROK 37 Przygotowanie do kalibracji czujnika SuperFINDA

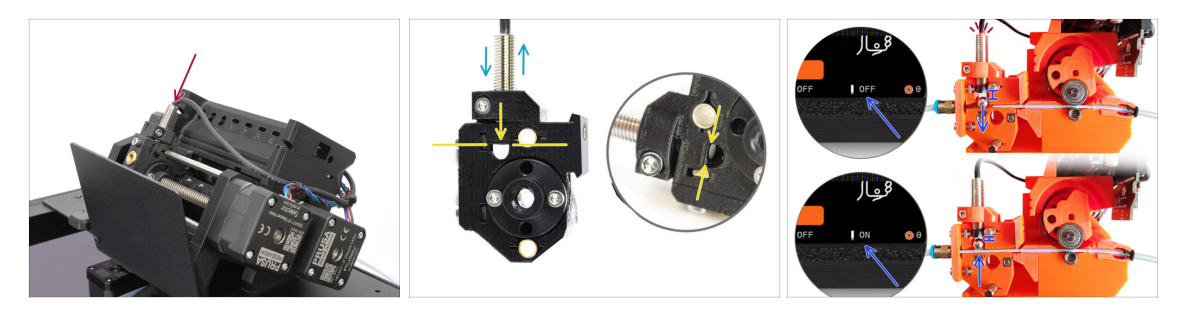

 Jeśli moduł MMU3 został zmontowany przez Ciebie, czujnik SuperFINDA wewnątrz wybieraka musi zostać skalibrowany.

(i) W fabrycznie zmontowanych modułach MMU3 możesz pominąć kalibrację.

- W kolejnym kroku skalibrujemy pozycję czujnika.
- KRYTYCZNIE WAŻNE jest, aby zarówno czujnik filamentu w ekstruderze, jak i czujnik SuperFINDA działały prawidłowo. W przeciwnym razie cały moduł nie będzie funkcjonował poprawnie.
- Jako punkt wyjściowy ustaw dolną powierzchnię czujnika na równi z górną krawędzią okienka inspekcyjnego na wybieraku.
- Gdy w wybieraku znajduje się filament, stalowa kulka podnosi się i powinna zostać wykryta przez czujnik SuperFINDA. Upewnij się, że odległość między kulką a czujnikiem jest dokładnie skalibrowana.

#### KROK 38 Kalibracja czujnika SuperFINDA

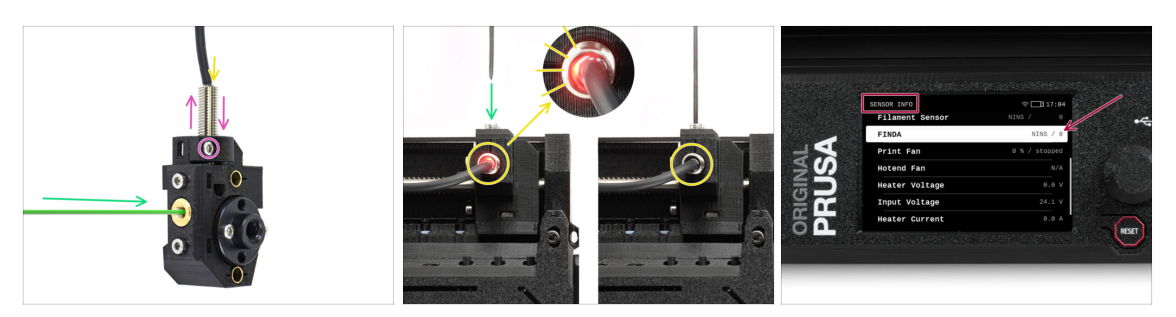

- Wsuń filament o zaostrzonej końcówce w otwór w mosiężnej złączce z przodu.
- Spójrz na czujnik SuperFINDA z góry wsunięcie filamentu powoduje podnoszenie stalowej kulki wewnątrz, przy czym czerwone światło powinno gasnąć.
  - Czerwone światło = nie wykryto filamentu = FINDA 0 / OFF [wył]

Brak światła = wykryto filament = FINDA 1 / ON [wł]

Jeśli światło wciąż świeci, obniż czujnik SuperFINDA odrobinę.

Jeśli światło nie włącza się, podnieś czujnik SuperFINDA odrobinę. Aby to zrobić, poluzuj śrubę z boku, przestaw czujnik i dokręć śrubę ponownie.

- Obserwuj odczyty czujnika na wyświetlaczu LCD (Informacje -> Informacje o sensorach -> FINDA ). Uwaga: odczyty czujnika na wyświetlaczu LCD mają niewielkie opóźnienie; postępuj powoli.
- Powtarzaj test, dostosowując wysokość czujnika SuperFINDA **aż do uzyskania** wiarygodnych odczytów za każdym razem, gdy wkładasz i wyjmujesz filament.

## KROK 39 Ekran z kodem błędu (część 1)

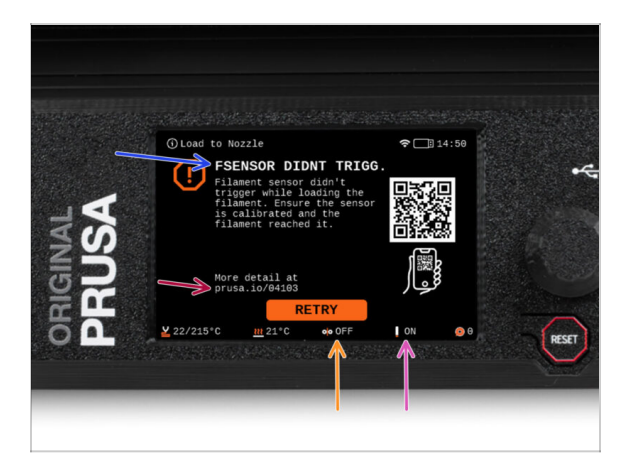

- Później, jeśli coś pójdzie nie tak podczas pracy, pojawi się ekran błędu MMU.
   Zobacz przykładową ilustrację; pierwszy wiersz opisuje krótko, czego dotyczy błąd.
  - prusa.io/04101 to adres internetowy, pod którym można zapoznać się ze szczegółowym artykułem na temat tego problemu i sposobu jego rozwiązania.
  - (i) Kod QR pozwala uzyskać szczegółowy opis.
- Status czujnika filamentu jest zawsze wyświetlany w sekcji stopki ekranu błędu, aby pomóc w diagnostyce.
- Obok znajduje się status czujnika Finda.
  - (Należy pamiętać, że odczyt stanu FINDA na wyświetlaczu LCD ma niewielkie opóźnienie).

## KROK 40 Ekran z kodem błędu (część 2)

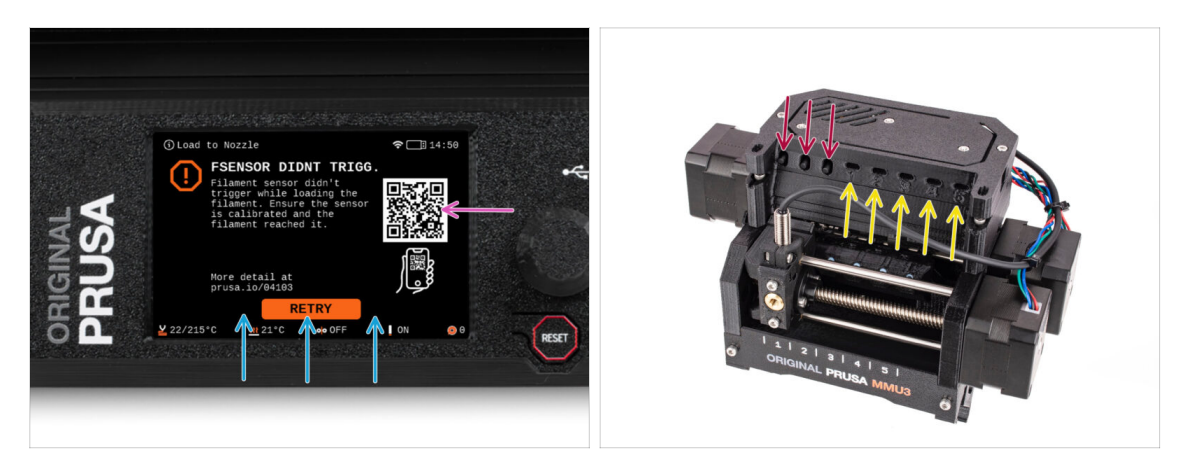

- W dolnej linii znajdują się przyciski rozwiązań. Niektóre błędy mają wiele rozwiązań.
- Możesz również odwiedzić stronę ze szczegółowym opisem błędu używając kodu QR.
- Moduł MMU znajdujący się w stanie błędu jest również sygnalizowany miganiem jego diod LED.
- W stanie BŁĘDU przyciski na module MMU mogą być również użyte do jego rozwiązania.
  - **Środkowy** przycisk zwykle powiela funkcję przycisków rozwiązania na LCD.
- Uwaga, jeśli moduł MMU jest w **stanie BEZCZYNNOŚCI**, przyciski **mają inne funkcje**. Np. jeśli filament nie jest załadowany, przyciski boczne mogą być używane do przesuwania wybieraka w prawo i w lewo. Więcej na ten temat później.

## KROK 41 Rurka PTFE MMU-ekstruder: przygotowanie części

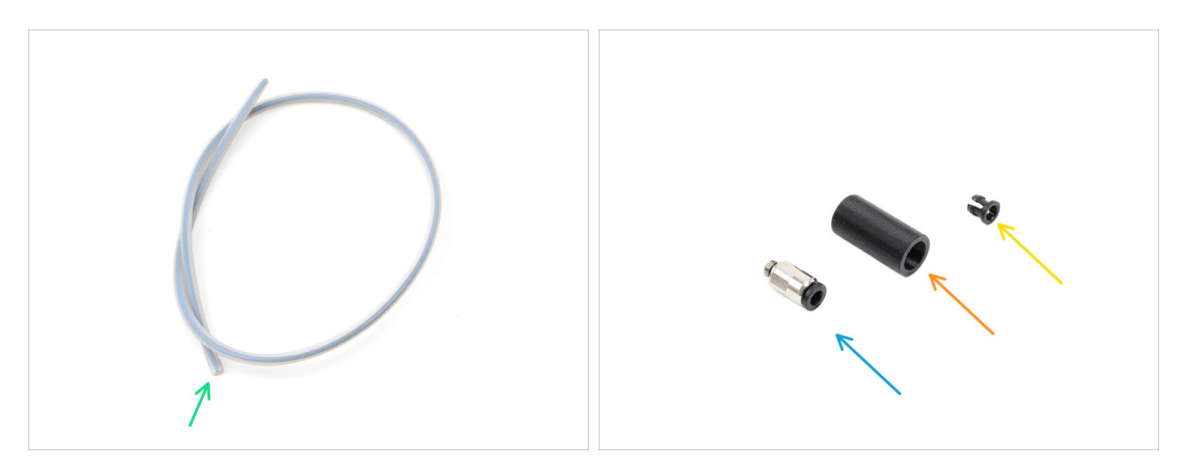

- Do kolejnych etapów przygotuj:
  - Rurka PTFE MMU-ekstruder (1x)
    - Używaj wyłącznie dostarczonej rurki PTFE.
       Wersja Enclosed: 390 mm
       Wersja Lite: 450mm
       Nie stosuj ponownie krótszej rurki 360 mm z MK4/S lub innych drukarek!
  - Szybkozłączka M5-4 (1x)
    - (i) Złączka może wyglądać nieco inaczej, jeśli używasz tej z MK4S.
  - Fitting Cover [nasadka złączki] (1x) wymagana tylko w wersji Enclosed
  - Tuleja zaciskowa (1x) potrzebna jedynie w wersji Enclosed.

#### KROK 42 Rurka PTFE MMU-ekstruder 1

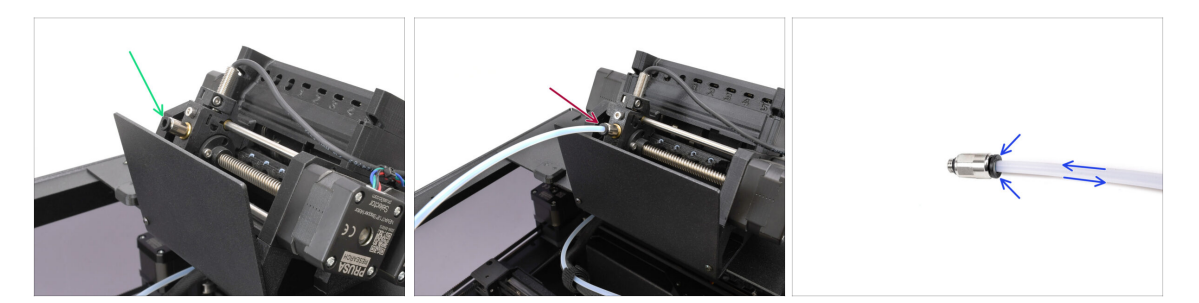

- Wkreć złączkę w M5-4 w wybierak [Selector] i dokręć za pomocą klucza uniwersalnego.
- Wsuń jeden koniec rurki PTFE w MMU, a drugi w ekstruder. Upewnij się, że rurka jest całkowicie wsunięta w oba złącza.
  - Szybka wskazówka: jeśli chcesz wyciągnąć rurkę PTFE ze złączki, wciśnij kołnierz zaciskowy. Najpierw wciśnij kołnierz zaciskowy, przytrzymaj go w tej pozycji, a następnie wciśnij rurkę PTFE i dopiero potem wyciągnij.

#### KROK 43 Montaż pokrywy (ENC)

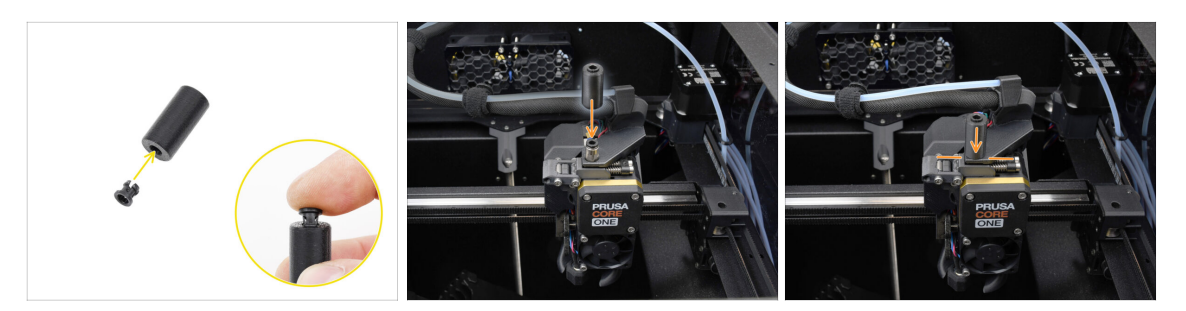

#### 🗥 Ta czynność jest wymagana tylko w wersji Enclosed.

- Wsuń tuleję zaciskową w mniejszy otwór w pokrywie złączki [Fitting cover].
  - (i) Żebra tulei zaciskowej należy ścisnąć do środka, aby weszły w pokrywę.
- Załóż pokrywę złączki na złączkę ekstrudera.

## KROK 44 Rurka PTFE MMU-ekstruder 2

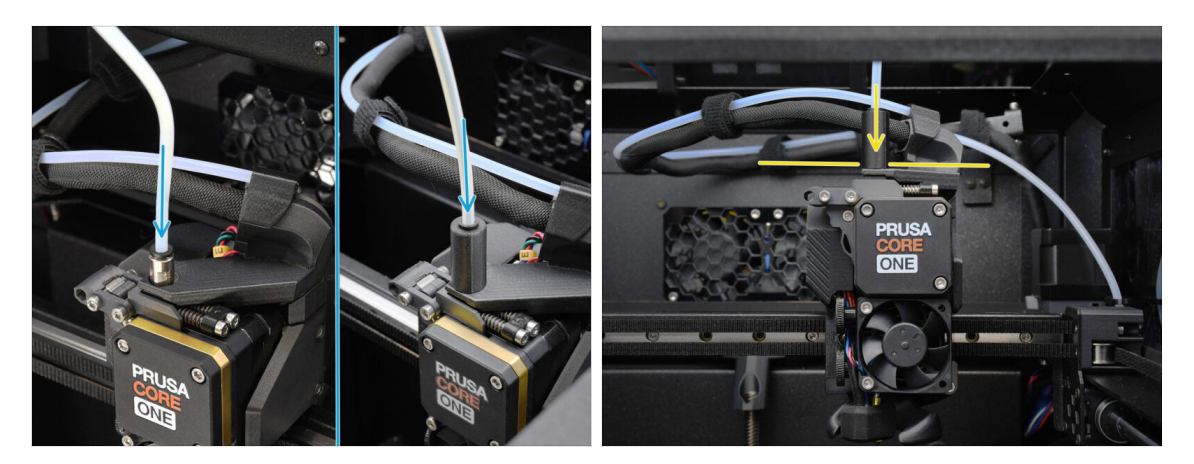

- Wsuń koniec rurki w złączkę na ekstruderze.
  - Upewnij się, że tulejka jest wsunięta do końca.

## KROK 45 Kalibracja długości rurki PTFE

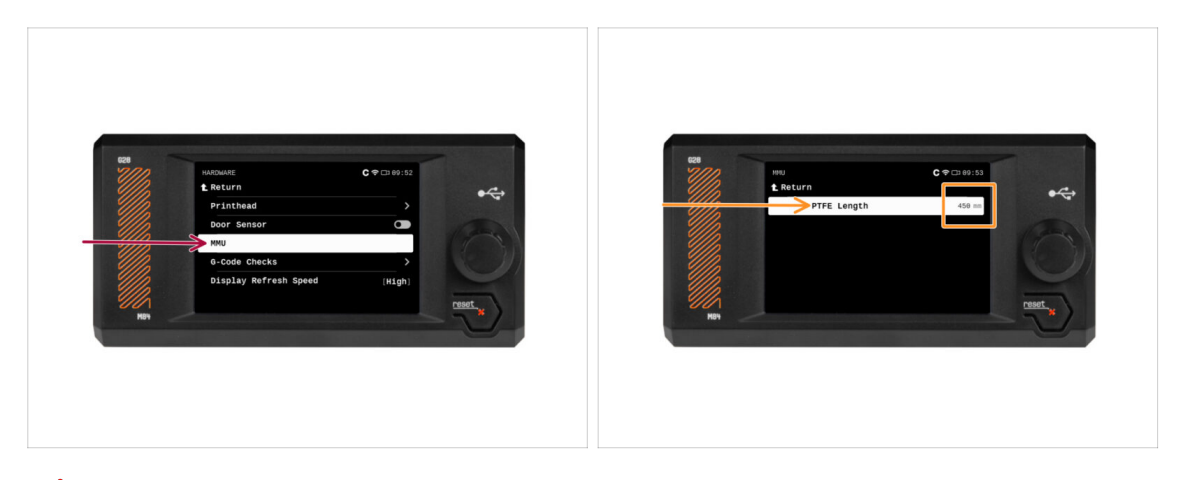

- 🗥 Należy ustawić w firmware długość rurki łączącej MMU z ekstruderem.
  - Otwórz menu Ustawienia -> Sprzęt -> MMU
- Ustaw długość:

كخ Wersja Enclosed: 390 mm.

Wersja Lite: 450 mm.

## KROK 46 (ENC) Montaż górnej pokrywy

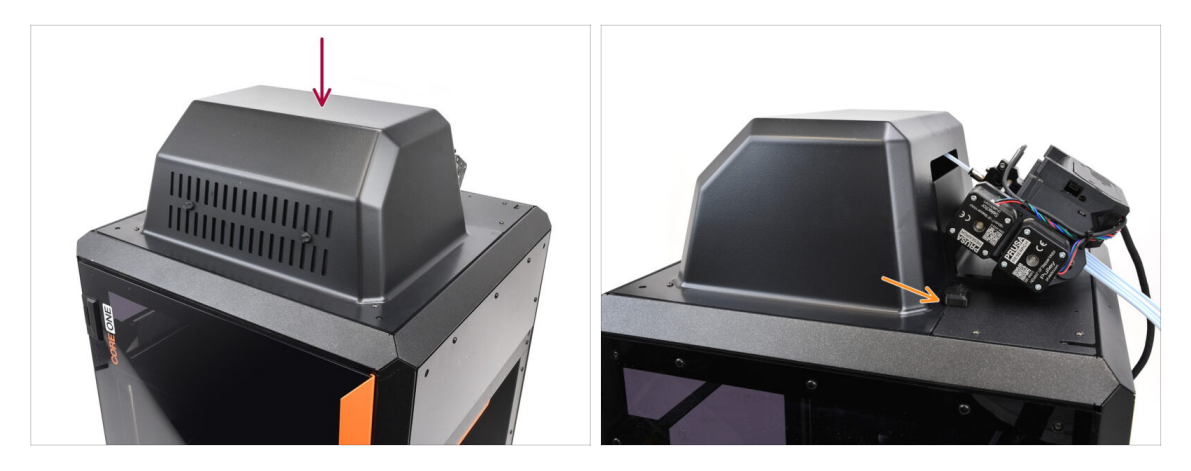

- Jeśli masz wersję Enclosed, zamknij górę drukarki pokrywą.
  - Najpierw zaczep z tyłu, a potem oprzyj o drukarkę.

## KROK 47 Podłączenie bufora

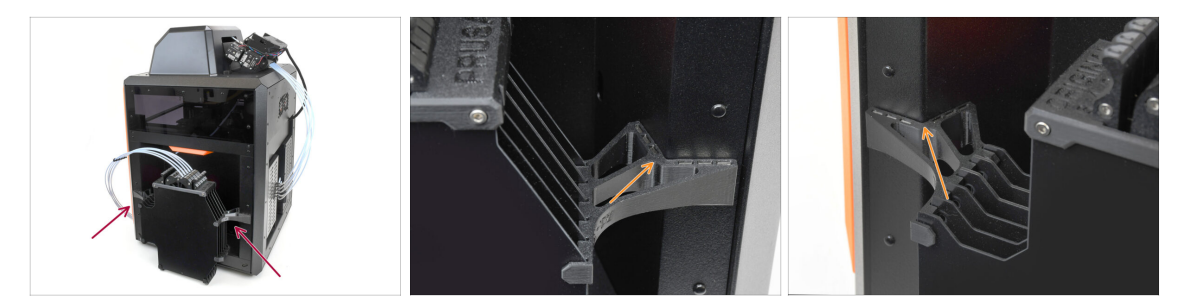

- Przymocuj zespół bufora po prawej stronie drukarki.
  - Upewnij się, że magnesy są prawidłowo zamocowane do panelu bocznego drukarki.

#### KROK 48 Podłączenie rurek PTFE

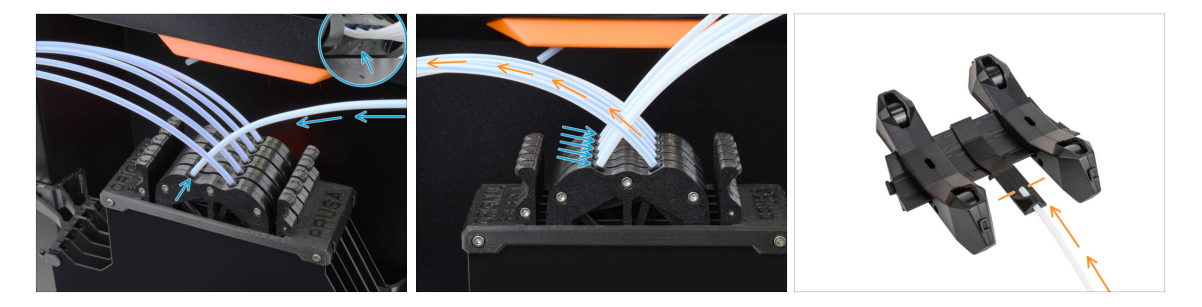

- Podłącz pięć rurek PTFE z modułu MMU do wolnego rzędu tulei zaciskowych na buforze, upewniając się, że numeracja jest zgodna zarówno na buforze, jak i na module MMU.
- Pozostałe rurki PTFE z bufora są podłączone do stojaków na szpule.
  - (i) W następnym kroku zamocujemy stojaki szpul.

#### KROK 49 Ustawienie stojaków na szpule

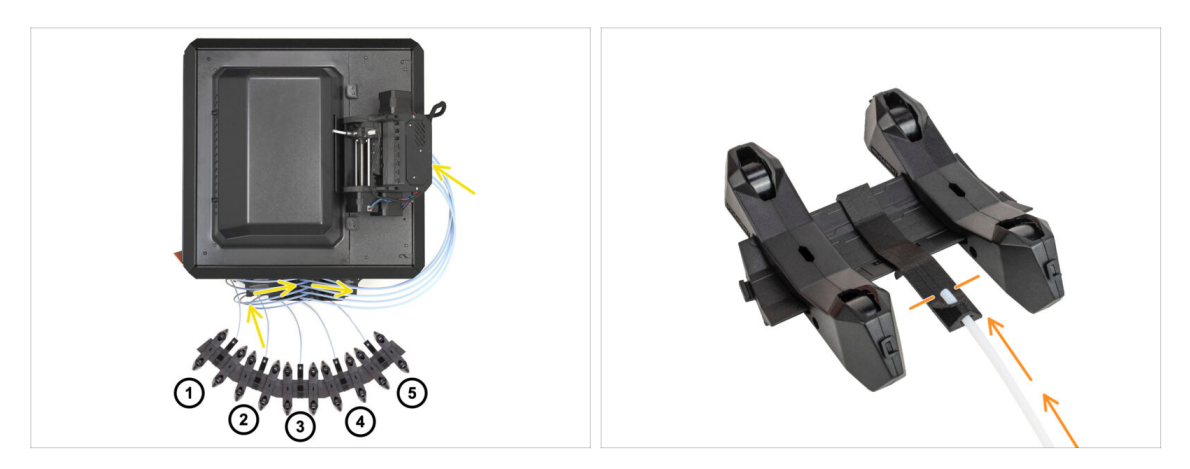

- Gratulacje! Najtrudniejszy etap za nami.
  - Ustawienie bufora i szpul z pierwszej ilustracji jest tym, które chcemy osiągnąć. Umieść stojaki na szpule oraz bufor tak, jak na ilustracji.
    - Rurki PTFE powinny przechodzić od uchwytów szpuli do bufora, następnie z bufora do tylnej części MMU.
    - Podłącz rurki PTFE z bufora do każdego stojaka szpuli.
- Zwróć uwagę na pozycjonowanie stojaków na szpule. Ważne jest, aby filament miał jak najprostszą ścieżkę i aby nic go nie zakłócało. Rurki PTFE nie powinny być zbyt mocno zgięte. W przeciwnym razie filamenty będą się zacinać.

# 11. Pierwsze uruchomienie

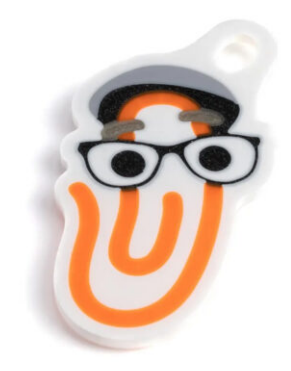

## KROK 1 Przygotowanie filamentu

![](_page_43_Figure_2.jpeg)

- A Moglibyśmy teraz przejść do załadowania filamentów i wydrukowania modelu testowego! Ale najpierw:
- Przygotuj co najmniej pięć różnych filamentów PLA i upewnij się, że każdy z nich ma ostrą końcówkę, tak jak na ilustracji.
- Filamenty muszą mieć ostre końcówki, aby można je było prawidłowo załadować do MMU, a także do drukarki. Jeśli końcówka jest zdeformowana, wygięta lub ma większą średnicę, nie zostanie prawidłowo załadowana.
- Przejrzyj ostatnie 40 cm(15") każdego filamentu. Upewnij się, że nie ma w nim żadnych wgłębień. Czasami, gdy filament się zatnie, koło radełkowane potrafi wyżłobić w nim wgłębienie. Takie miejsce na filamencie nie zostanie złapane i przesunięte z MMU do drukarki, dlatego trzeba odciąć ten odcinek.
- Jeśli końcówka filamentu jest wygięta, należy ją wyprostować. Filament musi być idealnie prosty.
- Używaj tylko wysokiej jakości filamentu z gwarantowaną niską odchyłką średnicy. W przypadku problemów z ładowaniem/rozładowywaniem filamentu w przyszłości, wróć do tego etapu instrukcji. Upewnij się, że filament jest suchy. Filamenty podatne na wchłanianie wilgoci mogą nie być w stanie uformować ostrej końcówki podczas pracy MMU.

## KROK 2 Sugerowany układ filamentu

![](_page_43_Picture_10.jpeg)

- Połóż pięć szpul filamentu na stojakach. Upewnij się, że szpule nie kolidują ze sobą.
- Wyreguluj każdy stojak tak, aby szpula prawidłowo przylegała do rolek.
- Sprawdź, czy szpula **może się swobodnie obracać** i nic jej nie przeszkadza.
- (i) Pamiętaj, że MMU3 jest kompatybilny z kilkoma modelami drukarek, więc części przedstawione na ilustracjach mogą nieznacznie różnić się od Twoich. Ogólna procedura jest jednak taka sama.

#### KROK 3 Ładowanie filamentu przez bufor

![](_page_44_Picture_2.jpeg)

- Wyjmij kasetę na filament 1 z bufora.
- Wsuń końcówkę filamentu w dolną rurkę PTFE przymocowaną do stojaka na szpulę.
- Wsuwaj filament w rurkę PTFE, aż pojawi się w odpowiedniej kasecie bufora.
- Weź końcówkę i przeprowadź ją przez kasetę do drugiej rurki PTFE, która biegnie do modułu MMU. Nie wsuwaj go jeszcze do końca w MMU.

#### KROK 4 Ładowanie filamentów do MMU

![](_page_44_Figure_8.jpeg)

- W drukarce przejdź do Filament -> Ładowanie do MMU. (Menu -> Ładowanie do MMU w MK3S/+)
- Wybierz Filament 1. Moduł MMU ustawi docisk w pierwszej pozycji i zacznie obracać wałkiem z kołami radełkowanymi do momentu załadowania filamentu.
- Kontynuuj wsuwanie końcówki odpowiedniego filamentu w rurkę PTFE z bufora do MMU, aż poczujesz, że filament jest wciągany.
- Pamiętaj, że końcówka filamentu musi być prosta i ostra, aby można ją było prawidłowo załadować.

#### 11. Pierwsze uruchomienie

# KROK 5 Zamknięcie bufora

![](_page_45_Picture_2.jpeg)

- Po pomyślnym załadowaniu danego filamentu do MMU, należy włożyć jego kasetę z powrotem do bufora.
- Powtórz ten sam proces dla innych pozycji filamentu, aż pomyślnie załadujesz wszystkie pięć filamentów do MMU.

## KROK 6 Pro tip: Ładowanie za pomocą przycisków.

![](_page_46_Picture_2.jpeg)

- Można również załadować filament do modułu MMU za pomocą przycisków na urządzeniu. Następnym razem, gdy będziesz ładować filament, użyj preferowanej metody. Albo z menu LCD, albo za pomocą fizycznych przycisków.
  - Podczas gdy MMU jest bezczynny; (wskazywane przez WSZYSTKIE diody LED WYŁĄCZONE)
  - Środkowy przycisk uruchamia lub przerywa ładowanie filamentu do MMU.
  - Boczne przyciski przesuwają wybierak w lewo i w prawo, aby przełączać pozycje filamentu.
- Użyj przycisków bocznych, aby przesunąć wybierak do żądanej pozycji filamentu, która jest wskazywana przez ustawienie wybieraka w jednej z linii na plakietce.
- Trwający proces ładowania jest sygnalizowany mrugającą zieloną diodą LED dla odpowiedniej pozycji filamentu.
  - (i) Stabilne zielone światło LED oznacza, że dany filament jest załadowany do ekstrudera.
- للاسموة: po wydaniu polecenia modułowi MMU należy odczekać i pozwolić mu zakończyć operację. Nie spiesz się. Nie baw się drukarką w międzyczasie. Pozwól najpierw skończyć zadanie wykonywane przez MMU (bazowanie, ładowanie, rozładowywanie).

#### 11. Pierwsze uruchomienie

## KROK 7 Test ładowania (część 1)

![](_page_47_Picture_2.jpeg)

- Przejdź do menu Sterowanie -> Test ładowania (Menu -> Ustawienia -> Test ładowania w MK3S/+)
- Wybierz typ filamentu do nagrzania drukarki (PLA)
- Wybierz Test wszystkich / Załaduj wszystkie. Możesz również przetestować wszystkie filamenty od 1 do 5 ręcznie.
- Moduł MMU załaduje teraz, a następnie rozładuje wszystkie pięć filamentów, aby sprawdzić, czy wszystkie można ładować i rozładowywać poprawnie.

## KROK 8 Test ładowania (część 2)

![](_page_47_Figure_8.jpeg)

- Możesz podejrzeć status czujnika filamentu w obszarze "stopki" ekranu LCD, aby sprawdzić, czy prawidłowo wykrywa filament.
- W MK3S+ podczas ładowania filamentu do ekstrudera, test ładowania wyświetla wypełnione prostokąty na dole LCD, jeśli czujnik wykrywa filament.
  - Jeśli zamiast niektórych pełnych bloków pojawiają się linie, oznacza to, że czujnik filamentu w ekstruderze daje nieregularny odczyt i może wymagać dodatkowego dostrojenia.
  - Jeśli kilka prób ładowania nie powiedzie się, wyświetlony zostanie odpowiedni ekran błędu.

## KROK 9 Kalibracja pierwszej warstwy i osi Z (opcjonalnie)

![](_page_48_Picture_2.jpeg)

- WAŻNE: Ten krok jest konieczny w przypadku MK3S+ / MK3.5, jeśli wcześniej wykonywane były jakiekolwiek prace z głowicą ekstrudera. Jeśli jedyną modernizacją była zamiana poprzednio używanego komina na nowy, możesz pominąć następny krok i użyć funkcji Live Adjust Z jak zwykle, aby dostroić pierwszą warstwę.
- Przejdź do menu LCD Kalibracja Kalibracja Z.
- Następnie uruchom Kalibrację pierwszej warstwy.

#### **KROK 10** Wydruk testowy

![](_page_48_Figure_7.jpeg)

- (i) Musimy wydrukować obiekt testowy, aby sprawdzić, czy wszystko działa poprawnie. Nie martw się, to będzie szybki wydruk.
  - Odwiedź MMU3 Test objects na Printables.com
    - W sekcji Pliki do druku pobierz G-code pocięty dla Twojego modelu drukarki.
    - Zapisz plik **.gcode** lub **.bgcode** w pamięci USB i wydrukuj obiekt testowy.

## KROK 11 Mapowanie narzędzi (CORE One / MK3.5 / MK4)

|          |                        |            |       |              | Anton Service and | AASC [] 17-04 |          |
|----------|------------------------|------------|-------|--------------|-------------------|---------------|----------|
|          | OR_TEST_0.4n_0.2mm_PLA |            | -     | G-Code filam | ents Printe       | er tools      |          |
|          |                        |            |       | 1. PLA       | 1. PL             | A             |          |
|          |                        |            |       | 2. PLA       | 2. PL             | A             |          |
| A D      |                        | Rrint      | N A   | 3. PLA       | ■ —— 3. PL        | A             |          |
| ZH       |                        |            | Z     | 4. PLA       | = 4. PL           | A<br>A        |          |
| B        | Print Time             |            | 31GI  |              | Ready to print    | ~ ~           |          |
|          | Material PLA, PLA, PLA | , PLA, PLA |       | ВАСК         | FILAMENT          | PRINT         | $\frown$ |
| <b>U</b> |                        |            | RESET |              |                   |               | RESET    |

- Po rozpoczęciu drukowania pojawia się ekran mapowania narzędzi. Umożliwia to zmianę przypisania ekstrudera z określonym kolorem na inny w razie potrzeby.
  - Po lewej stronie znajduje się lista wymaganych materiałów i ich kolorów, określonych w pliku G-code.
  - Po prawej stronie znajduje się lista materiałów aktualnie dostępnych na drukarce, które zostaną użyte do wydrukowania obiektu.
  - Na przykład, jeśli G-code wymaga pomarańczowego filamentu w pierwszej pozycji, ale masz pomarańczowy załadowany w piątej pozycji, wybierz pierwszą pozycję w lewym menu, a następnie przypisz ją do piątej pozycji po prawej stronie.
    - (i) Dotknij dwukrotnie pozycje filamentu lub użyj pokrętła, aby wybrać numer filamentu.

#### KROK 12 Modele 3D do wydrukowania

![](_page_49_Picture_9.jpeg)

 Aby jeszcze dokładniej przetestować swój nowy MMU3, zajrzyj na kolekcję modeli testowych MMU3 na Printables.

Zalecamy wydrukowanie uroczej owieczki, która od początku była maskotką MMU.

## KROK 13 Drukuj i podążaj za Podręcznikiem

![](_page_50_Picture_2.jpeg)

- Rozpocznij drukowanie i poczekaj, aż się zakończy. W międzyczasie możesz przeczytać dołączony do zestawu Podręcznik.
- Wszystkie informacje dotyczące kalibracji, ustawienia drukarki, aranżacji bufora, szpul oraz porady rozwiązywania problemów znajdziesz w "Podręczniku" Aby pobrać "Podręcznik" lub gdy napotykasz jakiekolwiek problemy, odwiedź naszą Bazę Wiedzy: https://help.prusa3d.com/pl/tag/mmu3/
- Jeśli podczas drukowania wystąpią jakiekolwiek problemy, postępuj zgodnie z instrukcjami wyświetlanymi na ekranie lub odwiedź łącze pokazywane na ekranie LCD.

## KROK 14 Przygotowanie plików G-code / własnych modeli

![](_page_51_Figure_2.jpeg)

- Masz już wydrukowane wszystkie dołączone modele wielomateriałowe od nas, a także te dostępne na http://Printables.com? Czas wydrukować własne projekty!
- Najprostszym sposobem na stworzenie kolorowego obiektu z jednej bryły jest Funkcja malowania multi-mterial w PrusaSlicerze.
- Podstawy są opisane tutaj: Przygotowanie plików G-code do druku Multi-material
- Do drukowania logotypów lub etykiet tekstowych przydatna może być również funkcja automatycznej zmiany koloru na danej warstwie. Wystarczy pociąć obiekt, wybrać określoną wysokość warstwy, kliknąć małą pomarańczową ikonę "+" obok znacznika wysokości i wybrać żądaną pozycję filamentu MMU (numer ekstrudera).

## KROK 15 Tworzenie własnych modeli do Multi-material

![](_page_51_Picture_8.jpeg)

- Jeśli masz własny model z wieloma bryłami, przydatny może okazać się poradnik Eksport modeli z Fusion 360.
- Jeśli projektujesz model z jedną bryłą, której część ma być pomalowana MMU, upewnij się, że każdy element jest oddzielony ostrą krawędzią, aby móc później użyć funkcji inteligentnego wypełnienia dostępnego w narzędziu do malowania MMU w PrusaSlicerze.
- Jeśli masz skomplikowany plik STL, który nie może być łatwo pomalowany za pomocą MMU, możesz wypróbować bardziej wyrafinowany sposób Podzielenie STL z pojedynczą bryłą lub Podzielenie STL na wiele części za pomocą MeshMixera.

## KROK 16 Praca MMU z pojedynczym materiałem

![](_page_52_Figure_2.jpeg)

Czy wiesz, że moduł MMU3 może być również używany do wygodniejszego drukowania pojedynczych materiałów?

- Do modułu MMU możesz załadować do pięciu ulubionych materiałów.
  - W CORE One/MK3.5/MK4S, użyj zwykłego profilu CORE One/MK3.5/MK4S do cięcia. Drukarka pozwoli Ci wybrać filament, którego chcesz użyć.
  - Na MK3S+ potnij obiekt za pomocą profilu MMU3 Single i rozpocząć drukowanie. Następnie na wyświetlaczu LCD wybierz filament, którego chcesz użyć.
- Jeśli już podczas cięcia wiesz, którego z pięciu materiałów użyć, możesz użyć profilu MMU3 i przypisać obiektowi jeden kolor (numer ekstrudera).
- Jeśli skończy się filament, drukowanie może być kontynuowane automatycznie przy użyciu funkcji SpoolJoin. Więcej informacji znajdziesz w artykule SpoolJoin.

#### KROK 17 Poczęstuj się

![](_page_52_Picture_10.jpeg)

Wiemy, że to długo wyczekiwana chwila! Brzmi jak zasłużona przerwa! Delektuj się żelkami Haribo i obserwuj pracę drukarki. A tak przy okazji, co drukujesz?

| <br> |
|------|
|      |
|      |
| <br> |
|      |
|      |
|      |
|      |
|      |
| <br> |
|      |
|      |
| <br> |
|      |
|      |
|      |
|      |
| <br> |
|      |
|      |
|      |
|      |
| <br> |
|      |
|      |
| <br> |
|      |
|      |
|      |
|      |
| <br> |
|      |
|      |
| <br> |
|      |
|      |
|      |
|      |
|      |
|      |
|      |
|      |
|      |

| <br> |
|------|
|      |
|      |
| <br> |
|      |
|      |
|      |
|      |
|      |
| <br> |
|      |
|      |
| <br> |
|      |
|      |
|      |
|      |
| <br> |
|      |
|      |
|      |
|      |
| <br> |
|      |
|      |
| <br> |
|      |
|      |
|      |
|      |
| <br> |
|      |
|      |
| <br> |
|      |
|      |
|      |
|      |
|      |
|      |
|      |
|      |
|      |

| <br> |
|------|
|      |
|      |
| <br> |
|      |
|      |
|      |
|      |
|      |
| <br> |
|      |
|      |
| <br> |
|      |
|      |
|      |
|      |
| <br> |
|      |
|      |
|      |
|      |
| <br> |
|      |
|      |
| <br> |
|      |
|      |
|      |
|      |
| <br> |
|      |
|      |
| <br> |
|      |
|      |
|      |
|      |
|      |
|      |
|      |
|      |
|      |

| <br> | <br> |
|------|------|
| <br> | <br> |
|      |      |
| <br> | <br> |
|      |      |
|      |      |
|      |      |
| <br> |      |
| <br> |      |
| <br> |      |
| <br> |      |
|      |      |
|      |      |
|      |      |
|      |      |
| <br> |      |
| <br> |      |
| <br> |      |
|      |      |
|      |      |
|      |      |
|      |      |
| <br> | <br> |
| <br> |      |
|      |      |
| <br> | <br> |
|      |      |
|      |      |